# Elastic analysis of a nacelle modeled using Abaqus and its constituent composite plate homogenized using Gmsh4SC

# Elastic analysis of a nacelle modeled using Abaqus and its constituent composite plate homogenized using Gmsh4SC

This tutorial shows how to calculate cross-sectional properties of a composite plate with elastic matrix and unidirectional transversely isotropic elastic fibers for given orientation and material properties using Gmsh4SC. This properties are used to model a nacelle of a wind-turbine in Abaqus, as a homogeneous solid body. Hence the nacelle component can be subjected to structural analysis, with reduced computational effort.

The orientation ie layup of the plates are (0/30/45/90/0/0/90/-45/-30/0) and the materials used are M30S fibers and PMT-F7 epoxy resin with the material properties given below.

The material properties of the PMT-F7 epoxy are, E = 2990 MPa and ? = 0.36.

| Properties                                        | M30S Fiber |
|---------------------------------------------------|------------|
| Longitudinal Stiffness, E1 (MPa)                  | 294,000    |
| Transverse Stiffness, $E_2$ (MPa)                 | 29148      |
| Shear Stiffness, $G_{12}$ (MPa)                   | 11310      |
| In-plane Shear Stiffness, $G_{23}$ (MPa)          | 10000      |
| Poisson's Ratio, v <sub>12</sub> =v <sub>13</sub> | 0.2        |
| Poisson's Ratio, v23                              | 0.46       |

Fiber properties of

#### M30S

Solution The linear elastic MSG-based modeling of plate is solved in three steps. 1) Elastic homogenization of fiber and matrix at microscale, using Gmsh4SC. 2) Elastic homogenization of the layup (stack of oriented plates), using Gmsh4SC. 3) Modeling of the Nacelle component in Abaqus as a homogeneous body.

1)Elastic homogenization of fiber and matrix at microscale, using Gmsh4SC. Gmsh4SC is available at cdmHUB.org. Go to <u>https://cdmhub.org/tools/scstandard</u> and launch

#### the Gmsh4SC tool.

| 😜 cdmHUB - The Composites HU 🗙 🕂                                             |                                            |                                                                               |      | - 0                              | ×   |
|------------------------------------------------------------------------------|--------------------------------------------|-------------------------------------------------------------------------------|------|----------------------------------|-----|
|                                                                              | tps:// <b>cdmhub.org</b> /tools/scstandard | F                                                                             | ⊠ ☆  | \ ⊡ €                            | ) ≡ |
|                                                                              |                                            |                                                                               |      |                                  | ^   |
| Home > Tools > SwiftComp > About                                             | t                                          |                                                                               |      |                                  |     |
| SwiftComp                                                                    |                                            | Launch Tool                                                                   |      | 819 users, detailed              |     |
| By <u>Wenbin Yu<sup>1</sup>, Xin Liu<sup>1</sup></u><br>1. Purdue University |                                            | Version 1.6.5 - published on 01 Jun<br>2018<br>Open source: license   downloa | this | age<br>0 review(s) (Review<br>s) |     |
| SwiftComp with a GUI developed ba<br>structural solver provided by Calculi   | sed on Gmsh and a<br>x.                    | └── View All Supporting Documents → Share: 🖬 💟 🕄                              |      |                                  |     |
|                                                                              |                                            |                                                                               |      |                                  |     |
| About Usage Reviews                                                          | Versions Supporting Docs                   |                                                                               | Re   | ecommendations                   |     |
| Category                                                                     | Published on                               |                                                                               | Po   | wered by                         |     |
| Tools                                                                        | 01 Jun 2018                                |                                                                               | _    |                                  | ~   |

#### Gmsh4SC

#### 1.1 Creating a new model

Go to File select New and save the model as shown in the figures below.

| CdmHUB - The Composites HU X + |         | - 0 | × |
|--------------------------------|---------|-----|---|
| $( \rightarrow C )$            | ··· 🖂 💠 |     | = |
|                                |         |     | - |
| <ul> <li>← → C</li></ul>       |         |     |   |
|                                | ncel    |     | v |
| \$                             |         |     | > |

## Saving the new model

| © cdmHUB - The Composites HU × +                                                                                                    | -      | ð | × |
|----------------------------------------------------------------------------------------------------|--------|---|---|
| $(\leftarrow \rightarrow \mathbb{C} \ \textcircled{a}$ (1) $\textcircled{b} \ \textcircled{b}$ https://cdmhub.org/tools/scstandard/session?sess=29102 $\bigtriangledown \ \textcircled{c}$                                                                                                    | lii\ 🗉 | 0 | ≡ |
| Vp SwiftComp - unt<br>le Teols Window<br>Material<br>Mew<br>Shows All Files (*)<br>Periodicity<br>Mesh<br>SwiftComp<br>Periodicity<br>Mesh<br>SwiftComp<br>Periodicity<br>Mesh<br>SwiftComp<br>Periodicity<br>Mesh<br>Mesoala<br>Calculx<br>Write INP file<br>Import structural<br>Results<br>Imput control<br>Reload<br>Edit file<br>Preview Show hidden files<br>Filename: // fome/sessions/dhananjay/29102/Micro_Plate[geo<br>K // Cancel |        |   |   |
| <                                                                                                    |        |   | > |

Saving the new model

1.2 Assigning the material properties:

Go to Material select Thermoelastic and in the pop up window choose the material type (Isotropic, Orthotropic or Anisotropic) and set the material constants and material name, then select Add. Repeat this for all the materials required for the model and close the material properties window. For this tutorial we add the isotropic matrix and transversely isotropic elastic fiber properties under appropriate names.

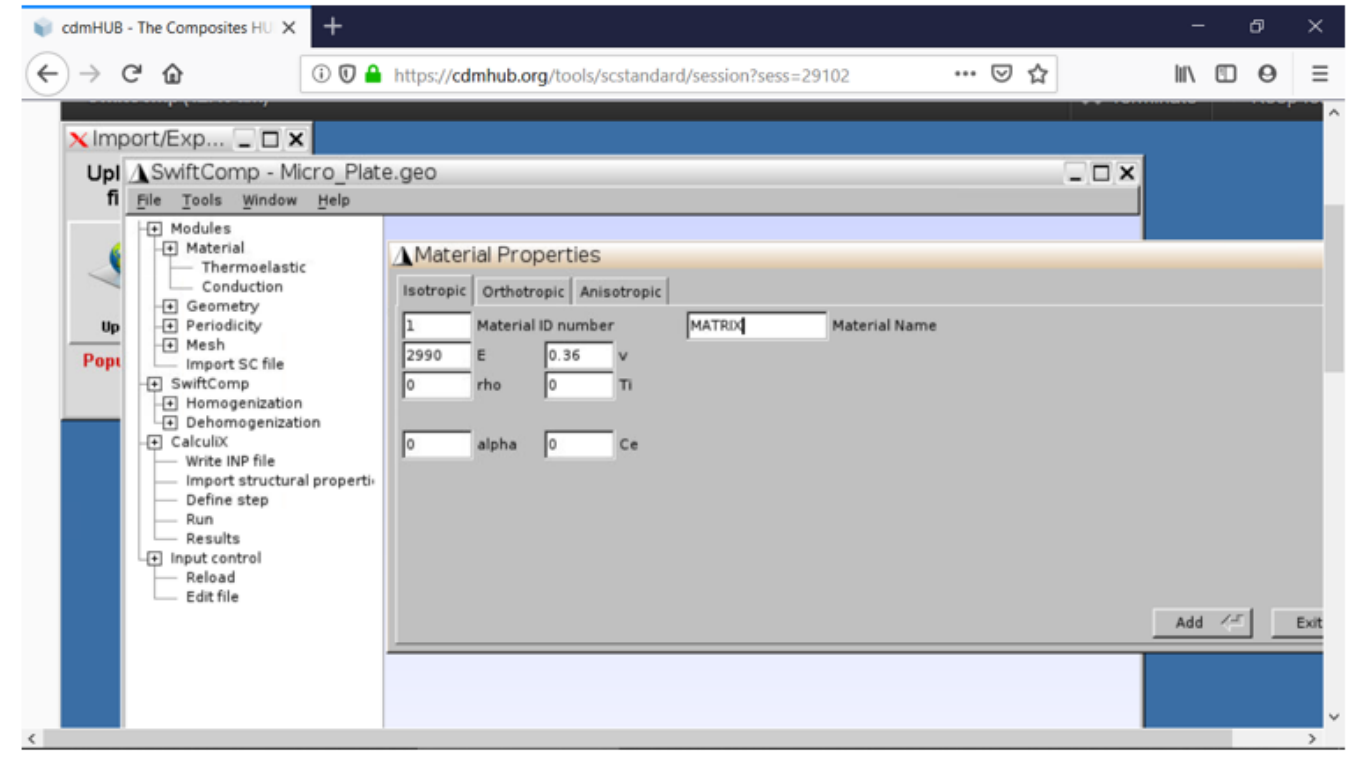

Assigning matrix material properties

| ¢ | ) > c                   | ° 0 🔒                                                                                                    | https://cdmhub.o | rg/tools/scstandard                                                                                 | d/session?sess=29                                       | 102           | ⊠ ☆  | ] | 111\ | • | ≡    |
|---|-------------------------|----------------------------------------------------------------------------------------------------|------------------|----------------------------------------------------------------------------------------------------|---------------------------------------------------------|---------------|------|---|------|---|------|
| E | Upl<br>fi<br>Up<br>Popu | Contractorial propertion     Contractorial     SwiftComp - Micro_Plate     File Iools Window Help     Madules     Material     Thermoelastic     Conduction     Geometry     Common SG     10 SG     10 S | A Material Pro   | perties<br>popic Anisotropic<br>11D number<br>29148 E2<br>11310 G13<br>0.2 v13<br>0 Ti<br>0 alpha22 | FIBER<br>29148 E3<br>10000 G23<br>0.46 v23<br>0 alpha33 | Material Name | U 12 |   | Add  |   | Exit |
| < |                         | - 115                                                                                                    |                  |                                                                                                    |                                                         |               |      |   |      |   | > ×  |

Assigning fiber material properties

#### 1.3 Creating geometry

Go to Geometry select 2D SG and choose Other 2D SGs and in the pop up window, set the Type of models as Square Pack Microstructure. Modify the Volume fraction of the fiber accordingly and set the Fiber material and Matrix material as required and Add. Close the Window.

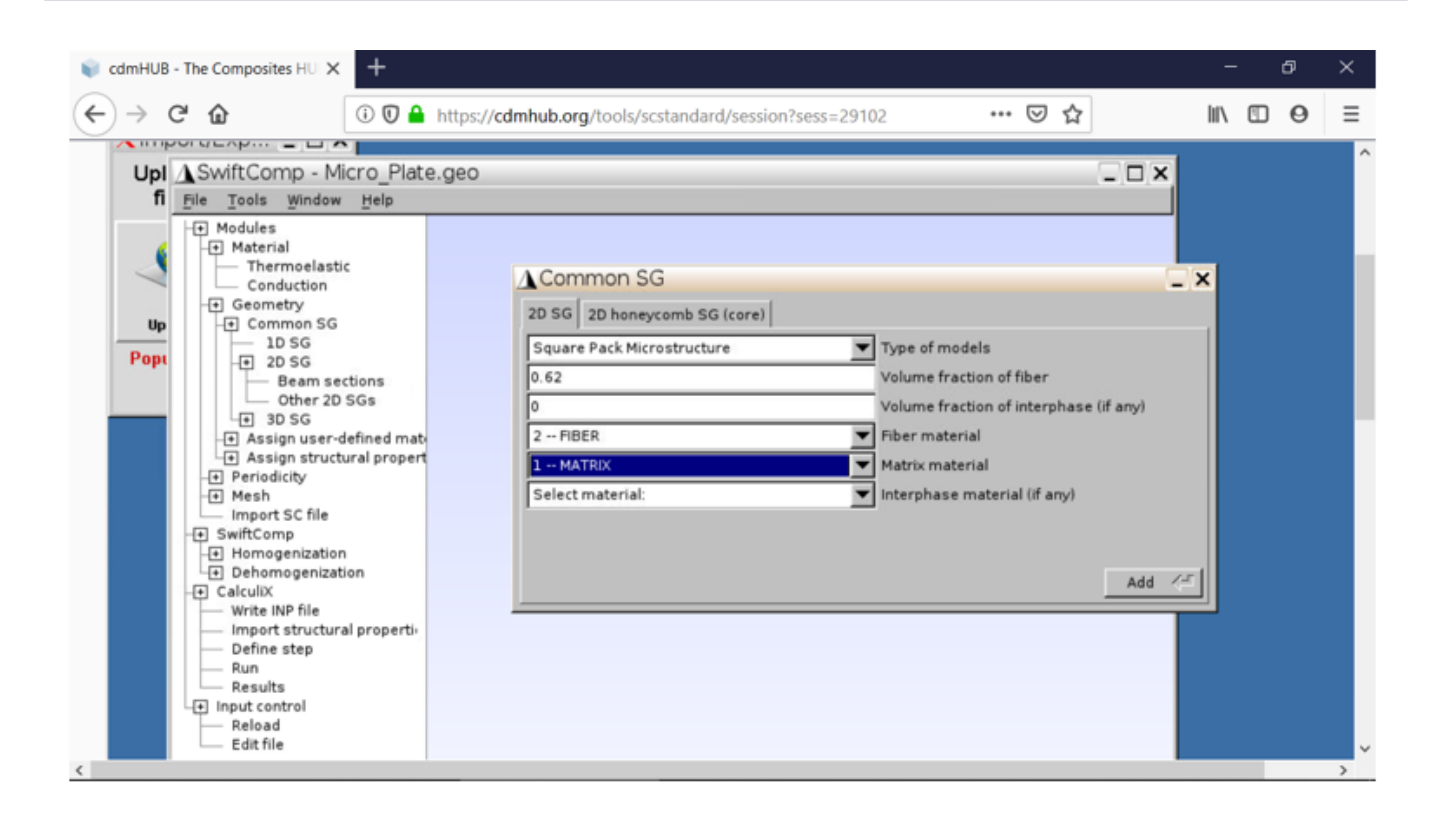

#### Creating geometry

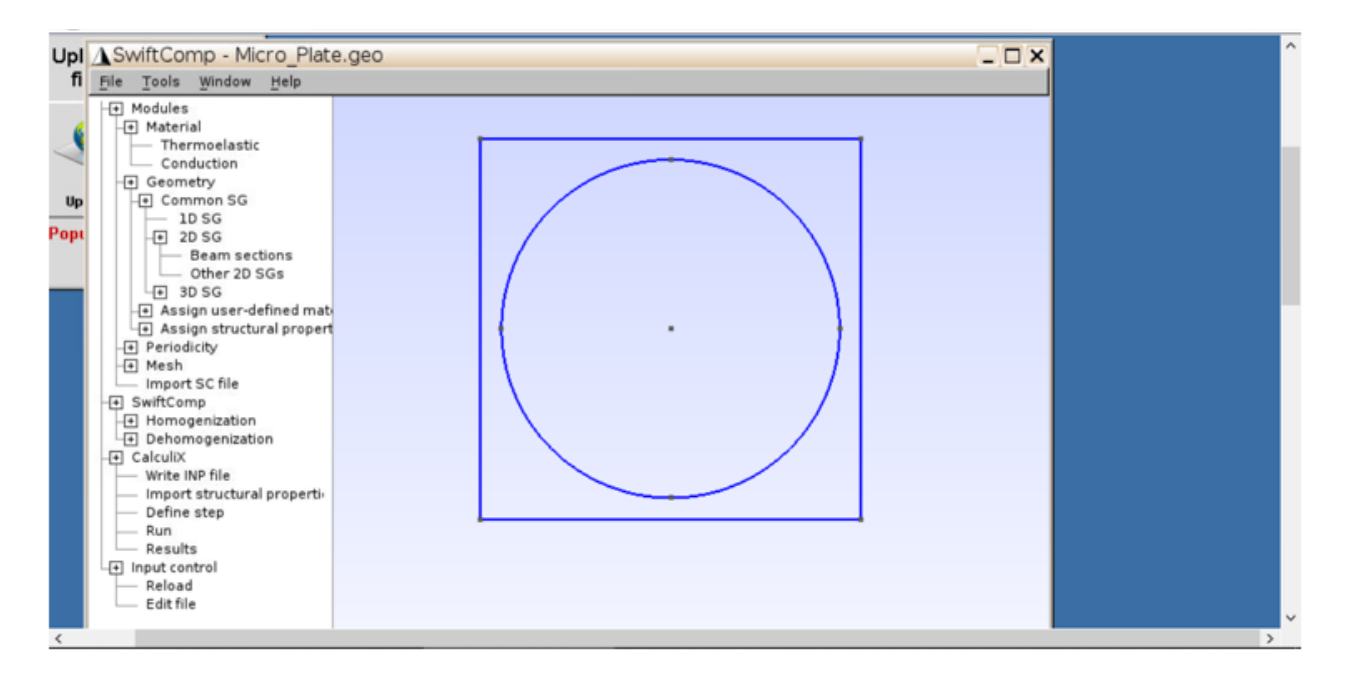

#### Creating geometry

#### 1.4 Setting the mesh

Go to Mesh select Generate 2D mesh and choose Generate. To get a finer mesh, go to Input control, click on Edit file and in the pop up window and scroll down to the three Transfinite line commands and increase their value by the factor you wish to increase your mesh. In this

example the mesh is increased by a factor of three. Then save the changes in the window and exit it. Generate the mesh again.

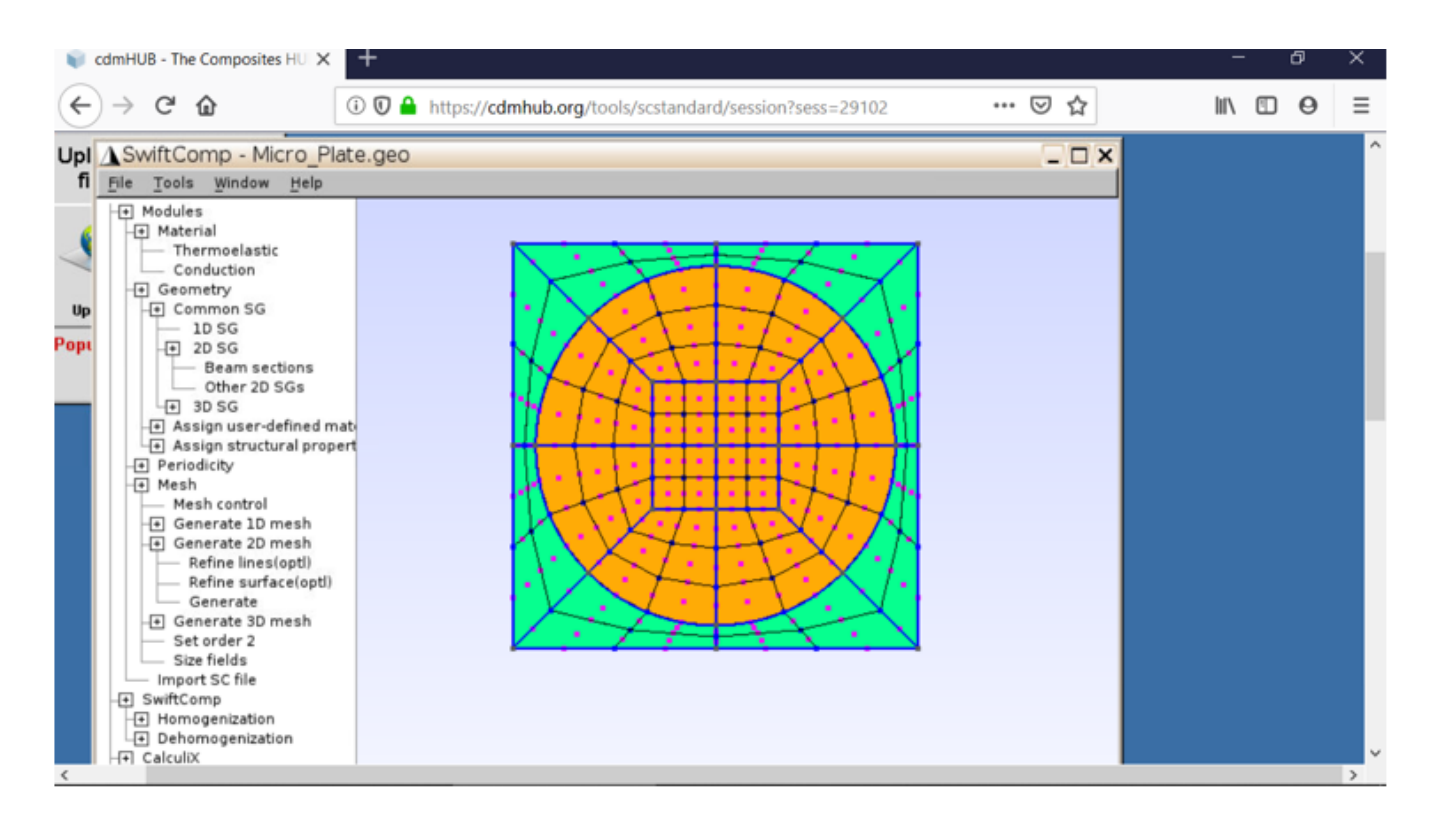

#### Meshing the model

| Periodicity     Mesh     Mesh control     Generate 10 mesh                                                                                                    | Image: Save     Image: Save     Imag |
|----------------------------------------------------------------------------------------------------|----------------------------------------------------------------------------------------------------|
| Generate 2D mesh<br>Refine lines(opt))<br>Generate<br>Generate 3D mesh<br>Size fields<br>Import SC file<br>SwiftComp<br>Homogenization<br>Dehomogenization<br>Geluix<br>Write INP file<br>Import structural properti-<br>Define step<br>Run<br>Results<br>Input control<br>Reload<br>Edit file<br>Edit file<br>Sort Y Z C 1:1S M < > > Done meshing order | <pre>Micro_Plate.geo % Physical Surface(2) = {82, 86, 88, 84, 60, 62, 64, 66, 68, 70, 72, 74}; Physical Surface(1) = {44, 46, 48, 50, 52, 54, 56, 58}; Transfinite Line { 9, 10, 3, 4, 5, 6, 7, 8, 35, 36, 37, 38, 39, 40, 41, 42, 18, 11, 12, 13, 14, 15, 16, 17, 78, 77, 79, 80} = 3 Using Progression 1; Transfinite Line {33, 19, 21, 23, 25, 27, 29, 31} = 4 Using Progression 1; Transfinite Line {20, 22, 24, 26, 28, 30, 32, 34} = 3 Using Progression 1; Transfinite Surface "*"; Recombine Surface "*"; Mesh.ElementOrder = 2; Mesh.Points = 1; Mesh.SurfaceEdges=1; Mesh.VolumeEdges=1; Mesh.VolumeEdges=1; Mesh.ColorCarouse1=2;</pre>                                                                                                    |
|                                                                                                    | C ▼ Tab Width: 8 ▼ Ln 1. Col 1 INS                                                                                                    |

Meshing the model

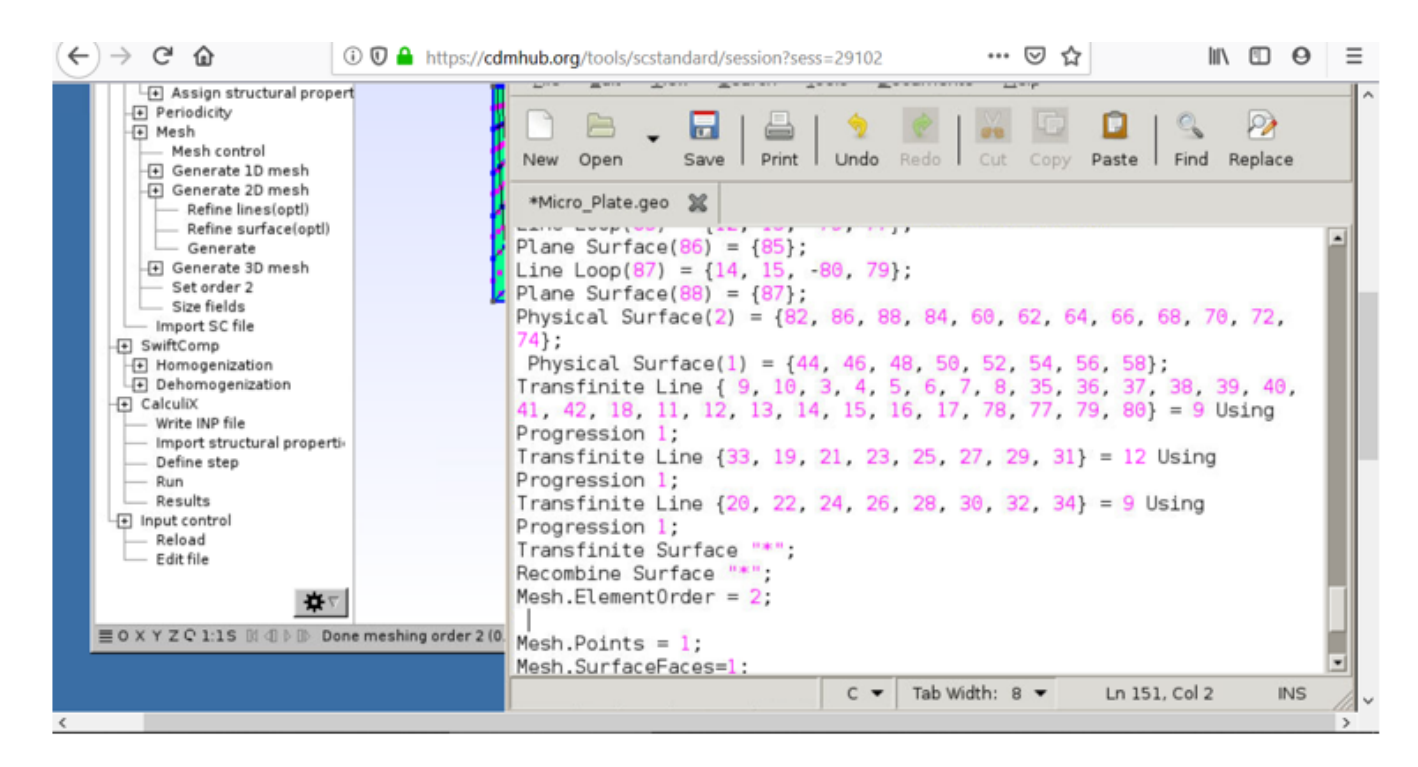

#### Meshing the model

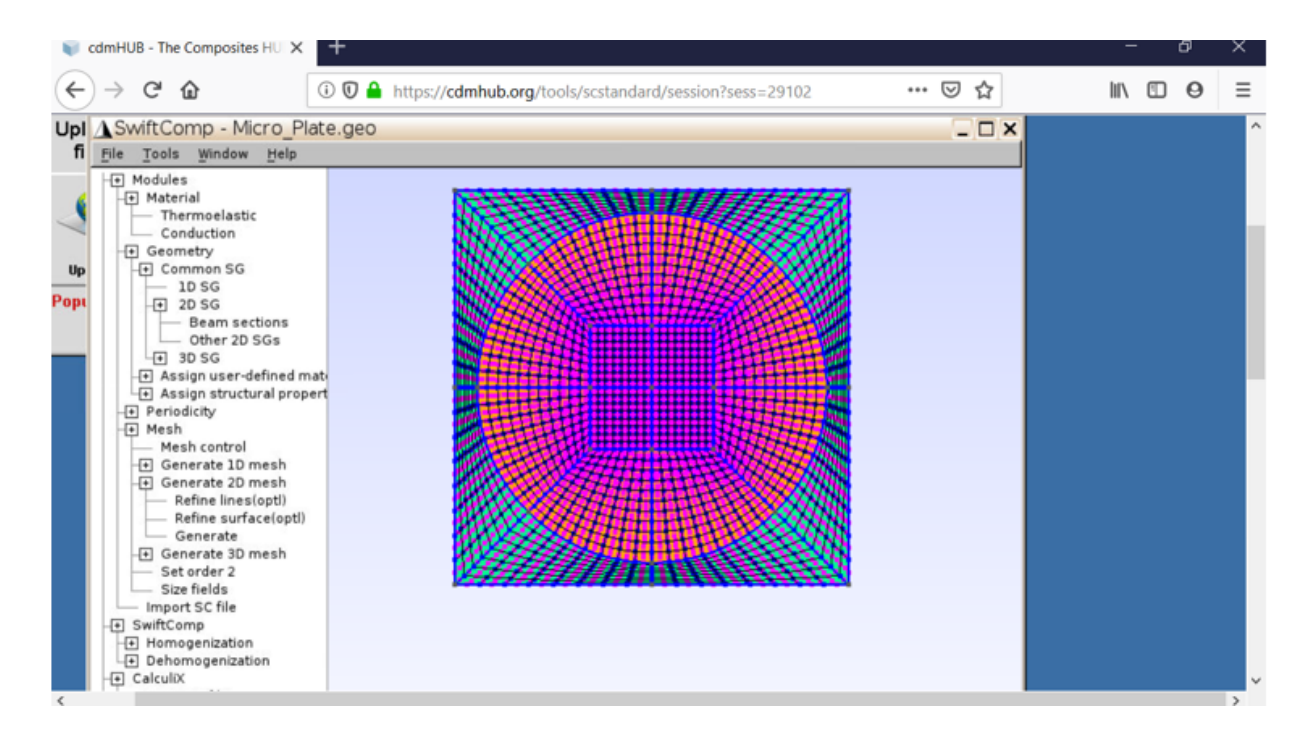

#### Meshing the model

#### 1.5 Homogenization

Go to <u>SwiftComp</u> and select Homogenization, and in the window keep the preset options, save the model and run it. The homogenized results will be displayed in a new pop up window.

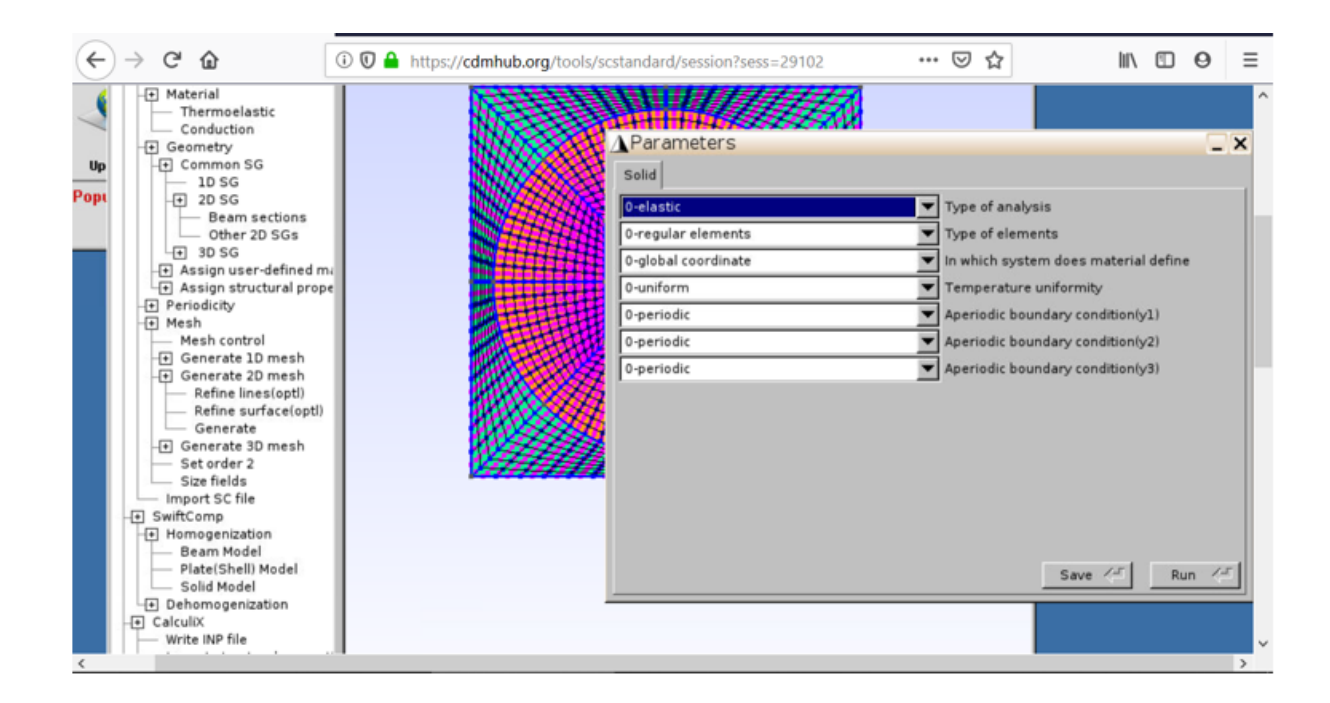

#### Homogenization

| Cumilion - me com | posites no                                                                                                    |                                                                                                    |                                                                                                    |                                                                                                    | <i>.</i> | ~ |
|-------------------|----------------------------------------------------------------------------------------------------|----------------------------------------------------------------------------------------------------|----------------------------------------------------------------------------------------------------|----------------------------------------------------------------------------------------------------|----------|---|
| ↔ → ♂ ☆           |                                                                                                    | Image: The second second se | ⊘ ☆                                                                                                    | lii\ 🖸                                                                                                    | 0        | ≡ |
| mbols Documents   | Micro_P                                                                                                    | late.msh.k 🕱                                                                                                    |                                                                                                    |                                                                                                    |          | ^ |
| home/s/29102      | 2<br>3<br>4<br>5<br>6<br>7<br>8<br>9<br>10<br>11<br>12<br>13<br>14<br>15<br>16<br>17<br>19<br>20<br>21<br>22<br>23<br>24<br>25<br>26<br>27<br>28<br>29<br>30<br>31<br>32 | 1.8581537E+05 4.7178186E+03 4.7178186E+03 1.0123474E-12<br>4.7178186E+03 1.3410770E+04 5.3580029E+03 1.2852684E-11<br>4.7178186E+03 5.3580029E+03 1.3410770E+04 -8.1645283E-12<br>1.0123474E-12 1.2852684E+11 -8.1645283E-12 2.6715452E+03<br>0.0000000E+00 0.0000000E+00 0.0000000E+00 0.0000000E+00<br>0.0000000E+00 0.0000000E+00 0.0000000E+00 0.0000000E+00<br>The Effective Compliance Matrix<br>5.4512675E-06 -1.3702596E-06 -1.3702596E-06 3.3891037E-22<br>-1.3702596E-06 8.9074889E-05 -3.5106029E-05 -5.3530385E-19<br>-1.3702596E-06 8.9074889E-05 8.9074889E-05 4.4163518E-19<br>3.3891037E-22 -5.3530385E-19 4.4163518E-19 3.7431521E-04<br>0.0000000E+00 0.000000E+00 0.000000E+00 0.000000E+00<br>0.0000000E+00 0.000000E+00 0.000000E+00<br>0.0000000E+00 0.000000E+00 0.000000E+00<br>0.0000000E+00 0.000000E+00 0.000000E+00<br>The Engineering Constants (Approximated as Orthotropic)<br>E1 = 1.8344358E+05<br>E2 = 1.1226509E+04<br>E3 = 1.1226509E+04<br>E3 = 1.1226509E+04<br>E3 = 1.1226509E+04<br>E1 = 2.5136532E-01<br>nu13= 2.5136532E-01<br>nu13= 2.5136532E-01<br>nu23= 3.9411813E-01<br>Effective Density = 0.000000E+00                                                                                                    | 0.0000000E+00<br>0.000000E+00<br>0.0000000E+00<br>3.5464058E+03<br>1.8618912E-12<br>0.0000000E+00<br>0.0000000E+00<br>0.0000000E+00<br>0.0000000E+00<br>2.8197563E-04<br>-1.4803945E-19 | 0.0000000E+00<br>0.0000000E+00<br>0.0000000E+00<br>1.8818912E-12<br>3.5464058E+03<br>0.0000000E+00<br>0.0000000E+00<br>0.0000000E+00<br>0.0000000E+00<br>-1.4803945E-19<br>2.8197563E-04 |          | • |

**Microscale Results** 

1.6 Save the results using an fttp app or note the for the next step.

2) Elastic homogenization of the layup (stack of oriented plates), using Gmsh4SC.

2.1 Open a new model

Go to File select New and save the model as shown previously.

2.2 Assigning the material properties:

Go to Material select Thermoelastic and in the pop up window choose the material type. Use the approximated Orthotropic engineering constants or use the stiffness matrix (more accurate) from the microscale analysis to enter the material properties, then select Add.

| 🍥 cam+UB - The Composites HUB - Resources: Tools: SwiftComp: Session: 24537 "SwiftComp" — Mozilla Firefox                                                                                                    | - 0                                   | ×     |
|----------------------------------------------------------------------------------------------------|---------------------------------------|-------|
| 😻 cdmHUB - The Composite HU X 👔 cdmHUB - The Composite HU X 👔 Group Prof. Yu's Research Gro. X 🚯 Group Prof. Yu's Research Gro. X +                                                                                                    |                                       |       |
| ← → ♂ @ @ O A https://domhub.org/1001/scstandard/session?sess=34857                                                                                                    | 140% 🖒 🖂 🛛                            | =     |
| QA Most Visited Generating Started                                                                                                    | 🗅 Other Bookm                         | narks |
| About Explore Community Resources Help                                                                                                    | go Logged in (dhananjay)              | Î     |
| Home > Resources > Tools > SwiftComp > Session: 34857 "SwiftComp"                                                                                                    |                                       |       |
|                                                                                                    |                                       |       |
| Upple       SwiftComp - Plate.geo         Ite Tools Window Help         Ite Tools Window Help         Ite Tools Window Help         Ite Tools Window Help         Ite Material         Ite Tools Window Help         Ite Tools Window Help <t< td=""><td>27% Bin A D B B d d <sup>351</sup>PM</td><td></td></t<> | 27% Bin A D B B d d <sup>351</sup> PM |       |
| 🖬 $ ightarrow$ lype nere to search V 🛱 💟 🦷 🔛 💆 💟                                                                                                    | 2/°C Rain ∧ Ο Ο Ο Μ (40) 8/19/2021    | 20    |

Assigning matrix material properties

#### 2.3 Creating geometry

Go to Geometry select 1D SG, choose fast generate and enter the layup as (0/30/45/90/0/90/-45/30/0), but use the square bracket to enter the layups.

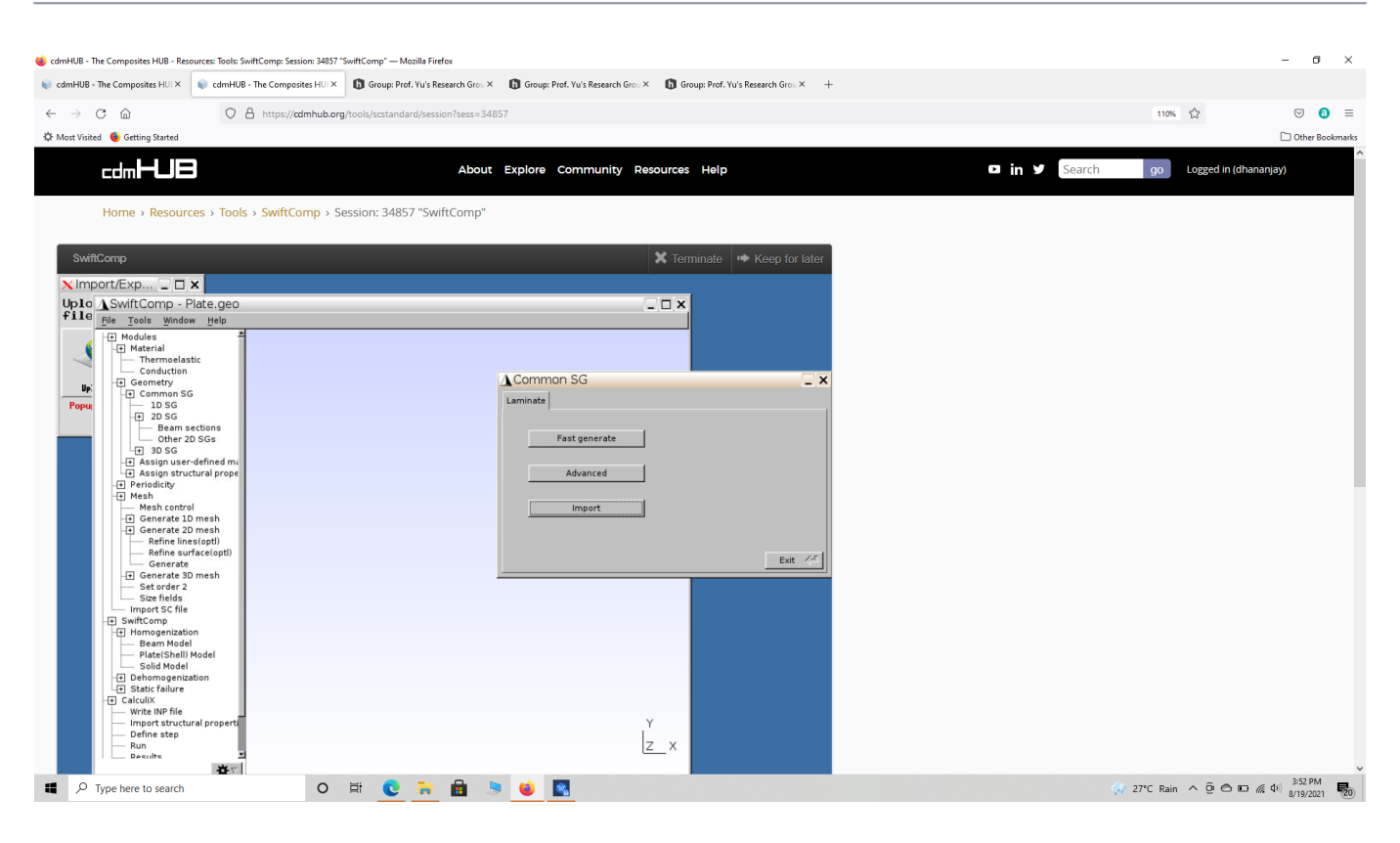

#### Creating plate SG geometry

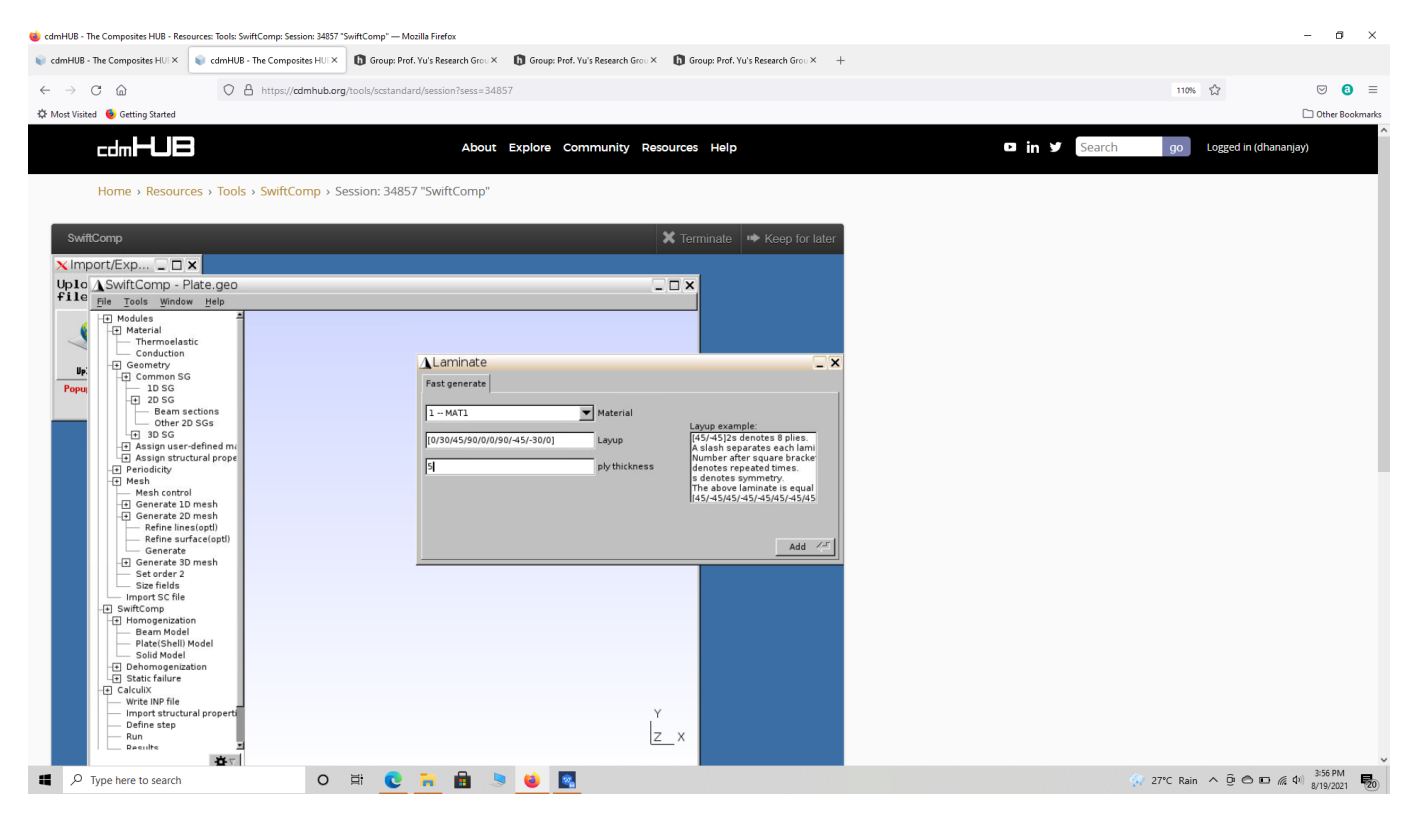

Creating plate SG geometry

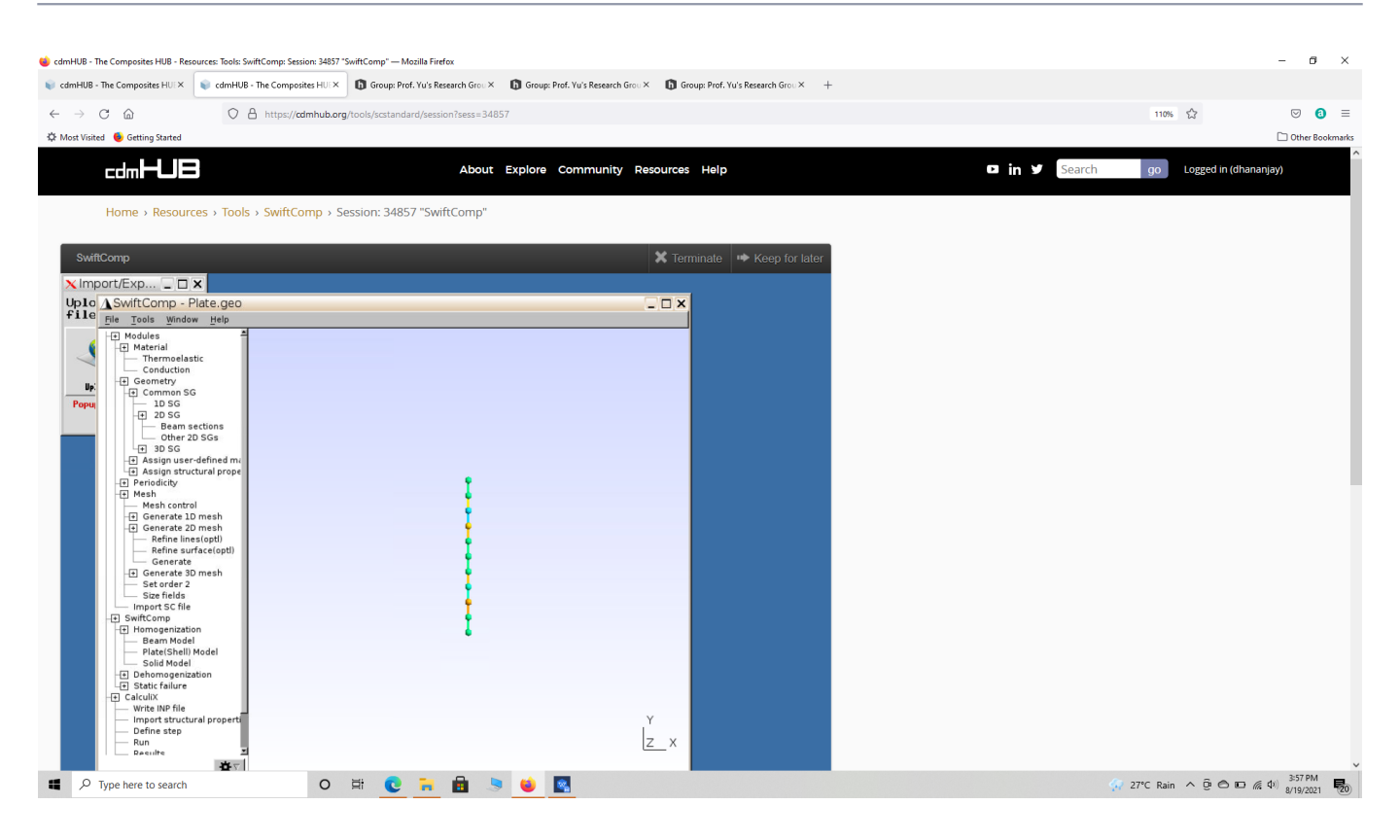

Creating layup SG geometry

### 2.4 Setting the mesh

Go to Mesh select Generate 1D mesh and choose Generate.

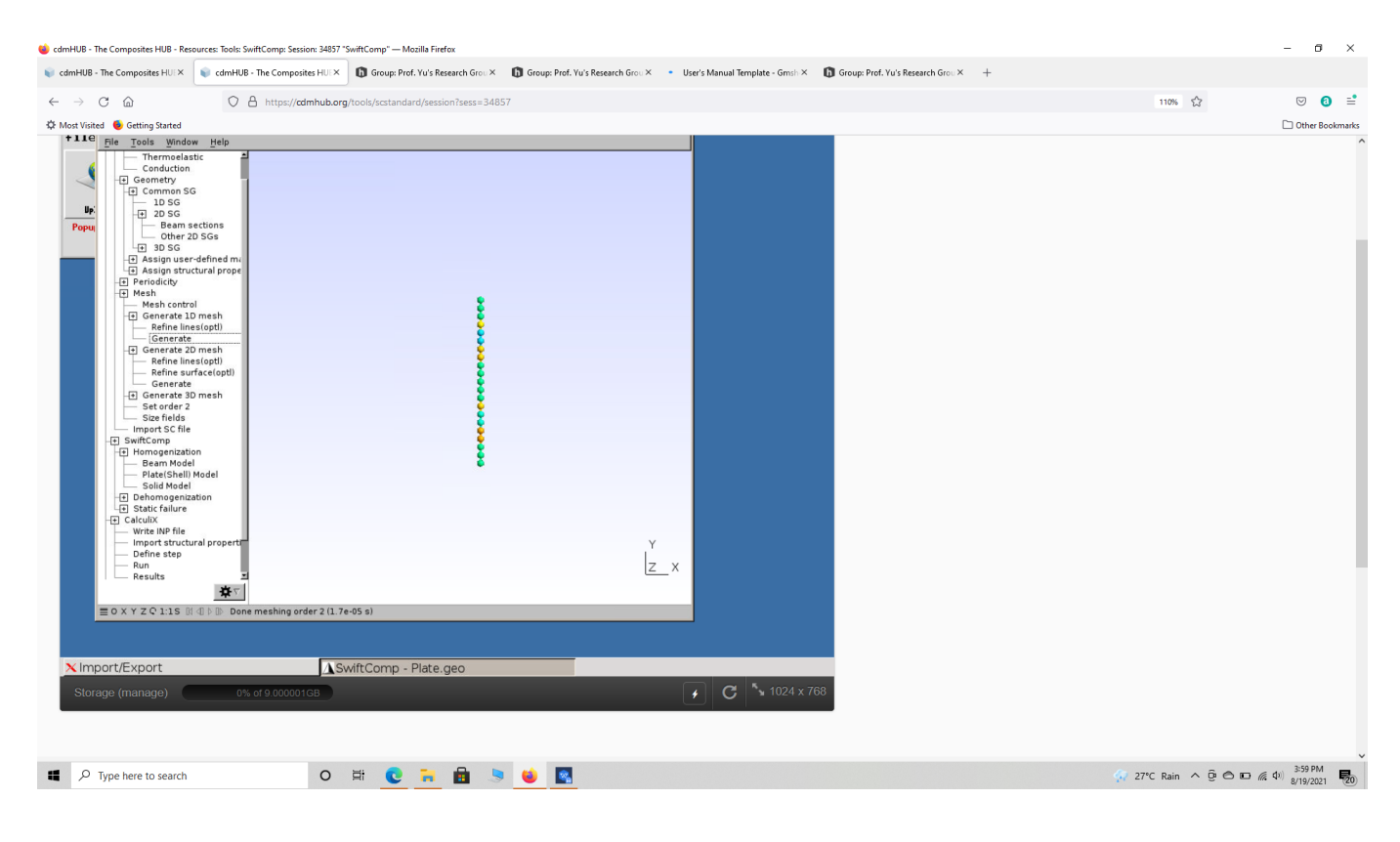

Creating layup SG mesh

#### 2.5 Homogenization

Go to <u>SwiftComp</u> and select Homogenization, and in the window keep the preset options, save the model and run it. The homogenized results will be displayed in a new pop up window.

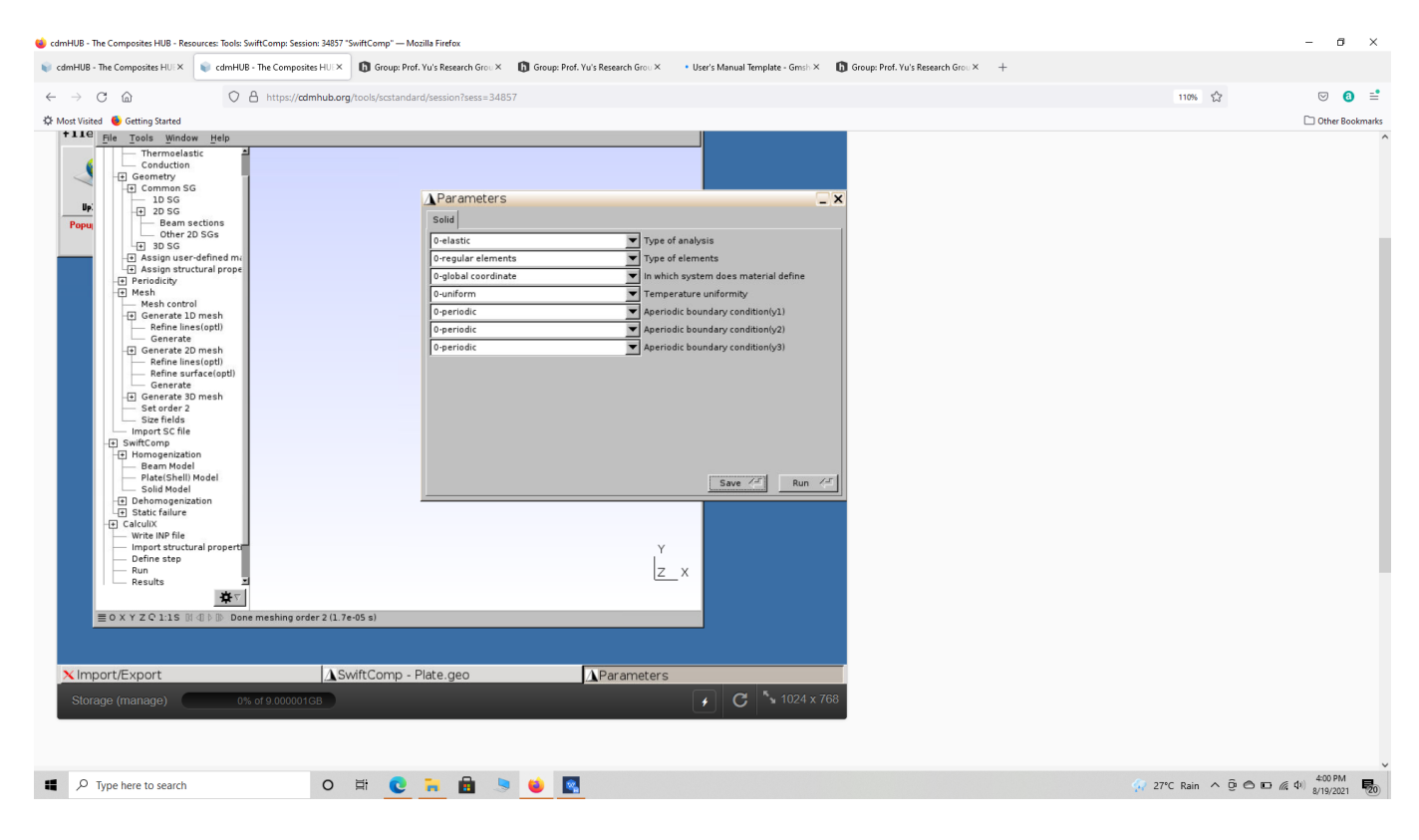

Homogenization of the layup

| tob - the composites Hork         | <b>N</b> CC | ImHUB - The Composites HUEX                      | Group: Prof. Yu's Research Grou   | Group: Prof. Yu's Resea            | rch Grou × • User's Manu         | al Template - Gmsh 🗶 🚯 Gro       | up: Prof. Yu's Research Grou × + |           |               |                |
|-----------------------------------|-------------|--------------------------------------------------|-----------------------------------|------------------------------------|----------------------------------|----------------------------------|----------------------------------|-----------|---------------|----------------|
| C @                               |             | C A https://cdmhub.org/to                        | ools/scstandard/session?sess=3    | 1857                               |                                  |                                  |                                  |           | 110% 🖒        | ⊠ 3            |
| Visited 🛛 🌢 Getting Started       |             |                                                  |                                   |                                    |                                  |                                  |                                  |           |               | 🗋 Other Book   |
| Home > Resou                      | irces >     | Tools > SwiftComp > Ses                          | sion: 34857 "SwiftComp"           |                                    |                                  |                                  |                                  |           |               |                |
| wiftComp                          |             |                                                  |                                   |                                    |                                  |                                  |                                  |           | 🗙 Terminate 📑 | Keep for later |
| late.msh.k - /hom                 | ie/cdm      | hub/dhananjay/data/se                            | ssions/34857 - Geany              |                                    |                                  |                                  |                                  |           |               | _ & X          |
| e <u>E</u> dit <u>S</u> earch ⊻ie | W Docu      | iment <u>P</u> roject <u>B</u> uild <u>T</u> ool | s <u>H</u> elp                    | a 📫 🔿                              |                                  |                                  |                                  |           |               |                |
| ) 🗕 📥 🖌 🗽<br>w Open Sa            | ve Sa       | ve All Revert Close                              | Back Forward Con                  | pile Build Execute                 | Color Chooser                    | 📥 🔮                              | a 🦾 🌳 Jump to                    | 🐔<br>Quit |               |                |
| nbols Documents                   | DDDDD       | D.msh.k 💥 Plate.msh.k 💥                          | :                                 |                                    |                                  |                                  |                                  |           |               |                |
| ~/data//34857                     | 1 2         | The Effective Stiffne                            | ss Matrix                         |                                    |                                  |                                  |                                  |           |               | *              |
| Plate.msh.k                       | 3<br>4      | 5.9828462E+004<br>2.5640769E+004                 | 2.5640769E+004<br>5.9828462E+004  | 2.5640769E+004<br>2.5640769E+004   | 0.0000000E+000<br>0.0000000E+000 | 0.0000000E+000<br>0.0000000E+000 | 0.0000000E+000<br>0.0000000E+000 |           |               |                |
|                                   | 5           | 2.5640769E+004<br>0.0000000E+000                 | 2.5640769E+004<br>0.0000000E+000  | 5.9828462E+004<br>0.0000000E+000   | 0.0000000E+000<br>1.7093846E+004 | 0.0000000E+000<br>0.0000000E+000 | 0.0000000E+000<br>0.0000000E+000 |           |               |                |
|                                   | 7           | 0.0000000E+000<br>0.0000000E+000                 | 0.0000000E+000<br>0.0000000E+000  | 0.000000E+000<br>0.0000000E+000    | 0.0000000E+000<br>0.0000000E+000 | 1.7093846E+004<br>0.0000000E+000 | 0.0000000E+000<br>1.7093846E+004 |           |               |                |
|                                   | 9<br>10     | The Effective Complia                            | nce Matrix                        |                                    |                                  |                                  |                                  |           |               |                |
|                                   | 11<br>12    | 2.2500225E-005                                   | - 6.7500675E- 006                 | -6.7500675E-006                    | 0.0000000E+000                   | 0.0000000E+000                   | 0.0000000E+000                   |           |               |                |
|                                   | 13<br>14    | -6.7500675E-006                                  | 2.2500225E-005<br>-6.7500675E-006 | - 6.7500675E-006<br>2.2500225E-005 | 0.0000000E+000<br>0.0000000E+000 | 0.0000000E+000<br>0.0000000E+000 | 0.0000000E+000<br>0.0000000E+000 |           |               |                |
| I                                 | 15          | 0.0000000E+000<br>0.0000000E+000                 | 0.000000E+000<br>0.000000E+000    | 0.0000000E+000                     | 5.8500585E-005                   | 0.0000000E+000<br>5.8500585E-005 | 0.0000000E+000<br>0.0000000E+000 |           |               |                |
|                                   | 17          | 0.0000000E+000                                   | 0.0000000E+000                    | 0.0000000E+000                     | 0.0000000E+000                   | 0.0000000E+000                   | 5.8500585E-005                   |           |               |                |
|                                   | 19          | The Engineering Const                            | ants (Approximated as             | Orthotropic)                       |                                  |                                  |                                  |           |               |                |
| 1                                 | 20          | E1 = 4.444400                                    | 0E+004                            |                                    |                                  |                                  |                                  |           |               |                |
| I                                 | 22 23       | E2 = 4.444400<br>E3 = 4.444400                   | 0E+004                            |                                    |                                  |                                  |                                  |           |               |                |
|                                   | 24<br>25    | G12 = 1.709384<br>G13 = 1.709384                 | 6E+004<br>6E+004                  |                                    |                                  |                                  |                                  |           |               |                |
|                                   | 26<br>27    | G23 = 1.709384<br>nu12= 3.000000                 | 6E+004<br>0E-001                  |                                    |                                  |                                  |                                  |           |               |                |
| I                                 | 28<br>29    | nu13= 3.000000<br>nu23= 3.000000                 | 0E-001<br>0E-001                  |                                    |                                  |                                  |                                  |           |               |                |
|                                   | 30<br>31    |                                                  |                                   |                                    |                                  |                                  |                                  |           |               |                |
| I                                 | 32          | Effective Density =                              | 0.000000E+000                     |                                    |                                  |                                  |                                  |           |               |                |
|                                   | 33          |                                                  |                                   |                                    |                                  |                                  |                                  |           |               |                |
|                                   |             |                                                  |                                   |                                    |                                  |                                  |                                  |           |               | _              |
|                                   | 4           |                                                  |                                   |                                    |                                  |                                  |                                  |           |               | ×              |

Results of layup homogenization

3) Modeling of the Nacelle component in Abaqus as a homogeneous body.

**# Step 3.1.**Create the 3d part shown below using conventional abaqus methodology. Notice we model the nacelle as a 3D homogeneous part. Ensure the part is partition as shown to add the material properties later. The half section of the part is also shown.

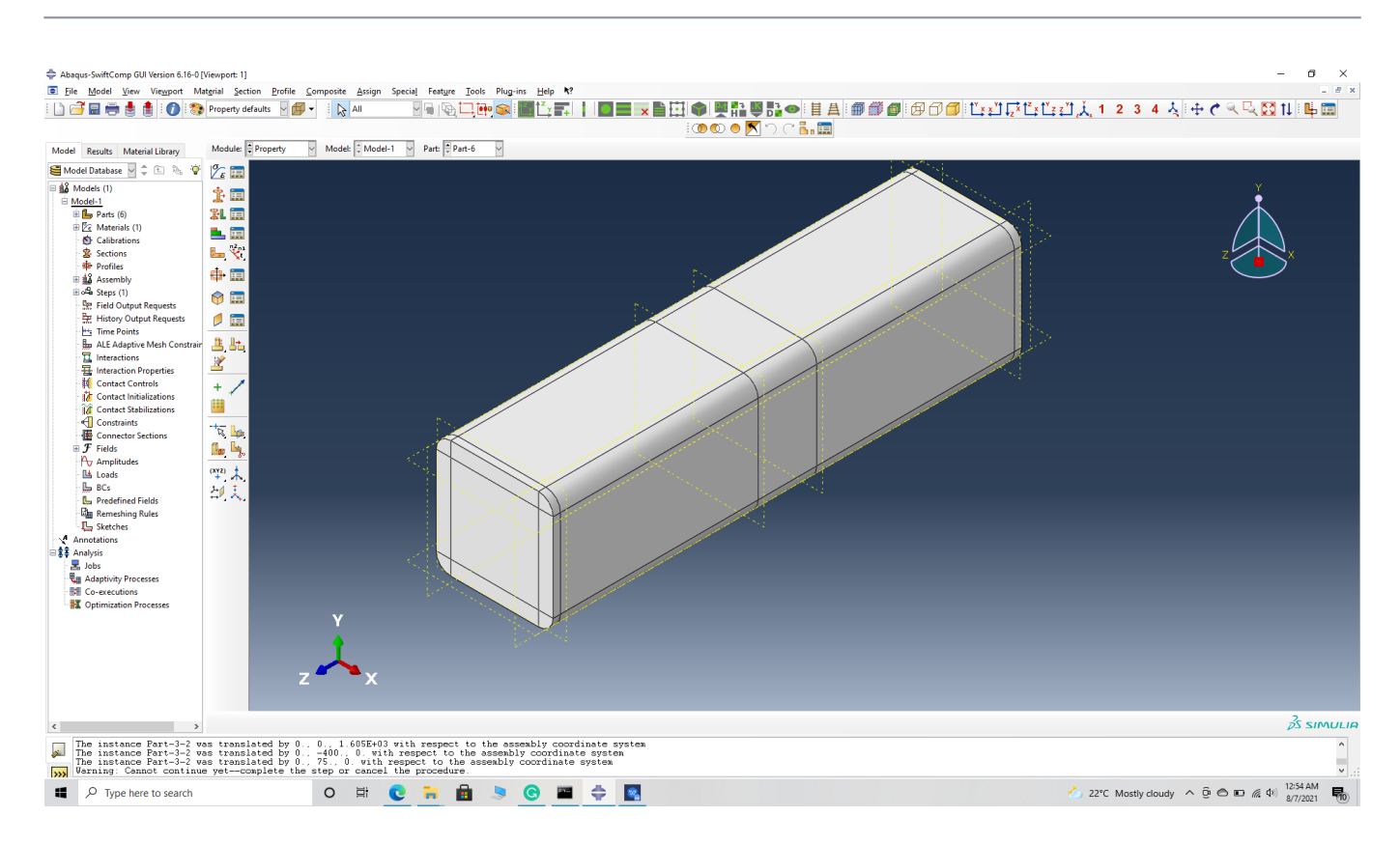

#### Nacelle shell

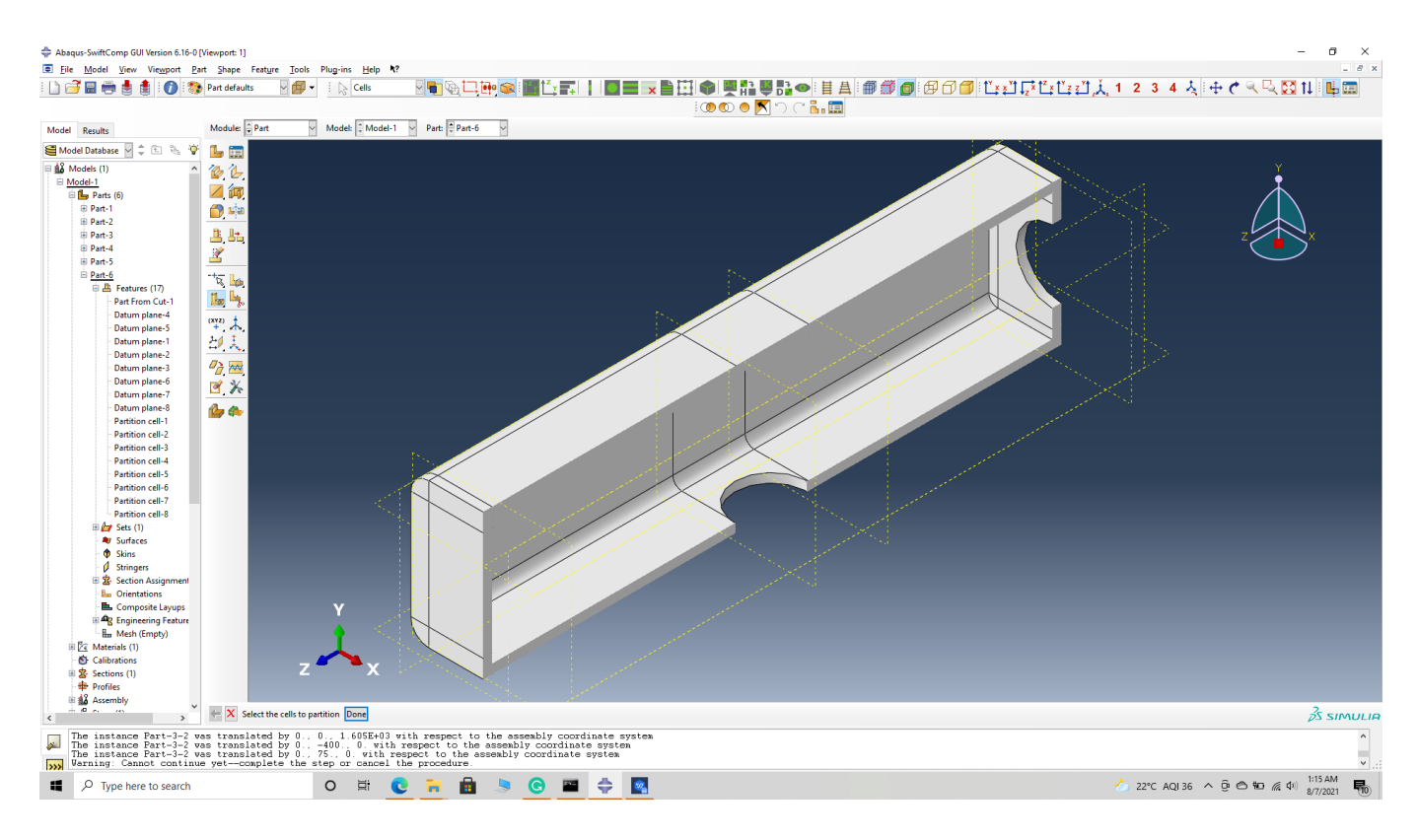

#### Nacelle shell half section

# Step 3.2.' Enter the material properties for the model. First we need to choose the material

properties from the results of the computed effective elastic properties in the previous part. Then we need to convert the Constitutive relations provided as SwiftComp's results into Abaqus's Constitutive relations. This can be done by switching the 4th and 6th rows for the relation and also switching the 4th and 6th column of the stiffness matrix. The relations are provided below. Within the Materials section of Abaqus CAE, we create a material called "Material-1" and add the corresponding properties. We can also import the homogenized properties from the toolbar if we have downloaded the property file from the previous step..

$$\begin{pmatrix} \sigma_{11} \\ \sigma_{22} \\ \sigma_{33} \\ \sigma_{12} \\ \sigma_{13} \\ \sigma_{23} \end{pmatrix} = \begin{bmatrix} D_{1111} & D_{1122} & D_{1133} & D_{1112} & D_{1113} & D_{1123} \\ & D_{2222} & D_{2233} & D_{2212} & D_{2213} & D_{2223} \\ & D_{3333} & D_{3312} & D_{3313} & D_{3323} \\ & D_{1212} & D_{1213} & D_{1223} \\ & sym & D_{1313} & D_{1323} \\ & & D_{2323} \end{bmatrix} \begin{pmatrix} \varepsilon_{11} \\ \varepsilon_{22} \\ \varepsilon_{33} \\ \gamma_{12} \\ \gamma_{13} \\ \gamma_{23} \end{pmatrix}$$

Constitutive relations

Ś

$$\begin{cases} \sigma_{11} \\ \sigma_{22} \\ \sigma_{33} \\ \sigma_{23} \\ \sigma_{13} \\ \sigma_{12} \end{cases} = \begin{bmatrix} c_{11} & c_{12} & c_{13} & c_{14} & c_{15} & c_{16} \\ c_{12} & c_{22} & c_{23} & c_{24} & c_{25} & c_{26} \\ c_{13} & c_{23} & c_{33} & c_{34} & c_{35} & c_{36} \\ c_{14} & c_{24} & c_{34} & c_{44} & c_{45} & c_{46} \\ c_{15} & c_{25} & c_{35} & c_{45} & c_{55} & c_{56} \\ c_{16} & c_{26} & c_{36} & c_{46} & c_{56} & c_{66} \end{bmatrix} \begin{cases} \varepsilon_{11} \\ \varepsilon_{22} \\ \varepsilon_{33} \\ \varepsilon_{23} \\ \varepsilon_{23} \\ \varepsilon_{13} \\ \varepsilon_{212} \end{cases}$$

Constitutive relations

SwiftComp's

output Constitutive relations converted into Abaqus's input Constitutive relations

Abaqus's

SwiftComp's

| Abaque-SwiftComp GUI Version 6 16-0                                                                                                    | - Model Database: C\Users\17657\Deskton\A                                                                                                    | hagus-SwiftComp. GUI. v2.0.2\Nacelle.cae.0/  | iewnort 11                                                                                                    |                                           |                                        | - a x               |
|----------------------------------------------------------------------------------------------------|----------------------------------------------------------------------------------------------------|----------------------------------------------|----------------------------------------------------------------------------------------------------|-------------------------------------------|----------------------------------------|---------------------|
| File Model View Viewport M                                                                                                    | laterial Section Profile Composite A                                                                                                    | sign Special Feature Tools Plug-ins          | Help <b>k</b> ?                                                                                                    |                                           |                                        | _ 8 ×               |
| I D 🚅 🖬 🖷 🛔 🛔 👘 🤊                                                                                                    | Property defaults                                                                                                    | V 🖬 (Ra 🕇 🗖 🖬 🥿 i 🖩                          |                                                                                                    |                                           | 7111234 大日中 🖉 🔍 🕅                      | tl : 🖳 📻            |
|                                                                                                    |                                                                                                    |                                              |                                                                                                    |                                           |                                        | 1                   |
| Model Results Material Library                                                                                                    | Module: Property V Model:                                                                                                    | Model-1 V Part: Part-6 V                     |                                                                                                    | Import homogenized properties             |                                        |                     |
| Model Database     Model:     Model: | 2: III       1: III       1: III       1: III       1: III       1: III       1: III       1: III       1: IIII       1: IIII       1: IIIII       1: IIIIIIIIIIIIIIIIIIIIIIIIIIIIIIIIIIII | ♦ In<br>SSE<br>O C<br>Sum<br>Analy<br>Meeter | nport homogenized properties<br>Model Source<br>AE @ SwiftComp homogenized properties file<br>Comp homogenized properties file<br>Socopic model<br>OK<br>OK | X<br>857/Deiktop/Abaque/SM<br>2<br>Cancel | ¥<br>z                                 |                     |
| < >>                                                                                                    | z                                                                                                    | x                                            |                                                                                                    |                                           |                                        | ²S SIMULIA          |
| 508520 elements have be<br>The model database has                                                                                                    | en generated on part: Part-6<br>been saved to 'C:\Users\17657                                                                                                    | Desktop\Abaqus-SwiftComp_GUI_                | v2.0.2\Nacelle.cae".                                                                                                    |                                           |                                        | ^                   |
| Application restarted a                                                                                                    | fter 165 minutes of idle time;                                                                                                    | the license will be checked                  | v2.u.2\macelle.cae".<br>within the next 3 minutes.                                                                                                    |                                           |                                        | ▼                   |
| € P Type here to search                                                                                                    | 0 #                                                                                                    | i 💽 🖬 📾 🧕                                    | S 🖬 💠 🛐 🗉                                                                                                    |                                           | 🌙 21°C Mostly clear \land ট্রি 🖨 📾 🌈 🕼 | 4:36 AM<br>8/7/2021 |

#### Importing Material properties

# Step 3.3.' Create an anisotropic elastic material and add the homogenized material properties as explained in the previous step. Create and assign a section to the part.

| <u>File Model View</u> Viewport N | Nat <u>e</u> rial <u>S</u> ection <u>P</u> rofile <u>C</u> omposite | Assign Special Feature Tools Plug-ins He | k?                                          |                                                                                                    | _ 6 X                                     |
|-----------------------------------|---------------------------------------------------------------------|------------------------------------------|---------------------------------------------|----------------------------------------------------------------------------------------------------|-------------------------------------------|
| i 🗅 💣 🖬 🖶 🛔 i 🚺 🕷                 | 🕽 Property defaults 🗸 📁 🗸 🗼                                         | All 🛛 🖓 🖷 🕼 🗖 🏟 🔛 🗖                      | 〒   回日   自己   ●                             | 1 🗏 🔂 😐 🗄 🗛 🌐 🎒 🕼 🗇 🎁 🗓 x 1                                                                                                    | ↓□□□□□□□□□□□□□□□□□□□□□□□□□□□□□□□□□□□□     |
|                                   |                                                                     |                                          | 000                                         |                                                                                                    |                                           |
|                                   | Module: Property Model                                              | Model-1 Part: Dart-6                     |                                             |                                                                                                    |                                           |
| Model Results Material Library    | Module. Property Mode                                               |                                          |                                             | 1.50.050                                                                                                    |                                           |
| Model Database M 🗘 🗈 🗞 😘          |                                                                     |                                          |                                             |                                                                                                    |                                           |
| 🗏 🎎 Models (1)                    | 1. 🚍                                                                |                                          |                                             |                                                                                                    | l Y                                       |
| B Parts (6)                       | 1 m                                                                 |                                          |                                             |                                                                                                    |                                           |
| Materials                         |                                                                     | Talk Manufal                             |                                             |                                                                                                    |                                           |
| S Calibrations                    | - <sup>12</sup> 231                                                 | Edit Material                            |                                             |                                                                                                    |                                           |
| Sections                          | 🖕 🔆 .                                                               | Name: Material-1                         |                                             |                                                                                                    | Z X                                       |
| Assembly                          | 🕂 🌐                                                                 | Description:                             |                                             |                                                                                                    |                                           |
| ⊞o⊊ Steps (1)                     |                                                                     |                                          |                                             |                                                                                                    |                                           |
| Field Output Requests             |                                                                     | Material Behaviors                       |                                             |                                                                                                    |                                           |
| History Output Requests           |                                                                     |                                          |                                             | Sector and the sector of the sector of the s |                                           |
| Le ALE Adaptive Mesh Constra      | - <u>11 1-</u>                                                      |                                          |                                             |                                                                                                    |                                           |
| 1 Interactions                    |                                                                     |                                          |                                             |                                                                                                    | A. C. C. C. C. C. C. C. C. C. C. C. C. C. |
| 뮬 Interaction Properties          | <u> </u>                                                            |                                          |                                             |                                                                                                    | S.(                                       |
| Contact Controls                  | + /                                                                 | General Mechanical Them                  | I <u>E</u> lectrical/Magnetic <u>O</u> ther |                                                                                                    |                                           |
| Contact Intializations            | <u></u>                                                             | Elasticity                               | ► <u>E</u> lastic                           |                                                                                                    |                                           |
| Constraints                       | -15 11.                                                             | Plasticity                               | ► <u>Hyperelastic</u>                       |                                                                                                    |                                           |
| Connector Sections                |                                                                     | Damage for Duct                          | 2 Metals Hyperfoam                          |                                                                                                    |                                           |
| B J Fields                        | Han Hay,                                                            | Damage for Fiber                         | Reinforced Composites  Hypoelastic          |                                                                                                    |                                           |
| Loads                             | (XYZ)                                                               | Damage for Elast                         | mers Porous Elastic                         | 1                                                                                                    |                                           |
| - 🛄 BCs                           | 24                                                                  | De <u>f</u> ormation Plas                | city <u>V</u> iscoelastic                   |                                                                                                    |                                           |
| - E Predefined Fields             | ····.                                                               | Damping                                  |                                             |                                                                                                    |                                           |
| Remeshing Rules                   |                                                                     | Expansion                                |                                             |                                                                                                    |                                           |
| Annotations                       |                                                                     | Ens                                      |                                             |                                                                                                    |                                           |
| 🗄 🛊 🛱 Analysis                    |                                                                     | Viscosity                                |                                             |                                                                                                    |                                           |
| - 🛃 Jobs                          |                                                                     | Super Elasticity                         |                                             |                                                                                                    |                                           |
| Adaptivity Processes              |                                                                     |                                          |                                             |                                                                                                    |                                           |
| Co-executions                     |                                                                     |                                          |                                             |                                                                                                    |                                           |
| an optimization receives          | v                                                                   |                                          |                                             |                                                                                                    |                                           |
|                                   |                                                                     |                                          |                                             |                                                                                                    |                                           |
|                                   | T                                                                   |                                          |                                             |                                                                                                    |                                           |
|                                   |                                                                     |                                          |                                             |                                                                                                    |                                           |
|                                   | Z                                                                   | Х                                        | Cancel                                      |                                                                                                    |                                           |
|                                   |                                                                     |                                          |                                             |                                                                                                    |                                           |
|                                   |                                                                     |                                          |                                             |                                                                                                    | 2                                         |
| < 2                               |                                                                     |                                          |                                             |                                                                                                    | j∕S simulia                               |
| The instance Part-3-2             | vas translated by 0., 0., 1.                                        | 605E+03 with respect to the assembly con | coordinate system                           |                                                                                                    | ^                                         |
| The instance Part-3-2             | vas translated by 0., 75., 0                                        | ). with respect to the assembly coord    | nate system                                 |                                                                                                    |                                           |
| warning: Cannot contin            | ie yetcomplete the step of                                          | cancel the procedure.                    |                                             |                                                                                                    | 10:02 AA4                                 |
| Type here to search               | 0                                                                   | 🗏 🖸 🦰 🛄                                  | 🖷 🌩 🖳                                       |                                                                                                    | 21°C AQI 36 ^ B C K 40 8/7/2021           |

Create an anisotropic elastic material

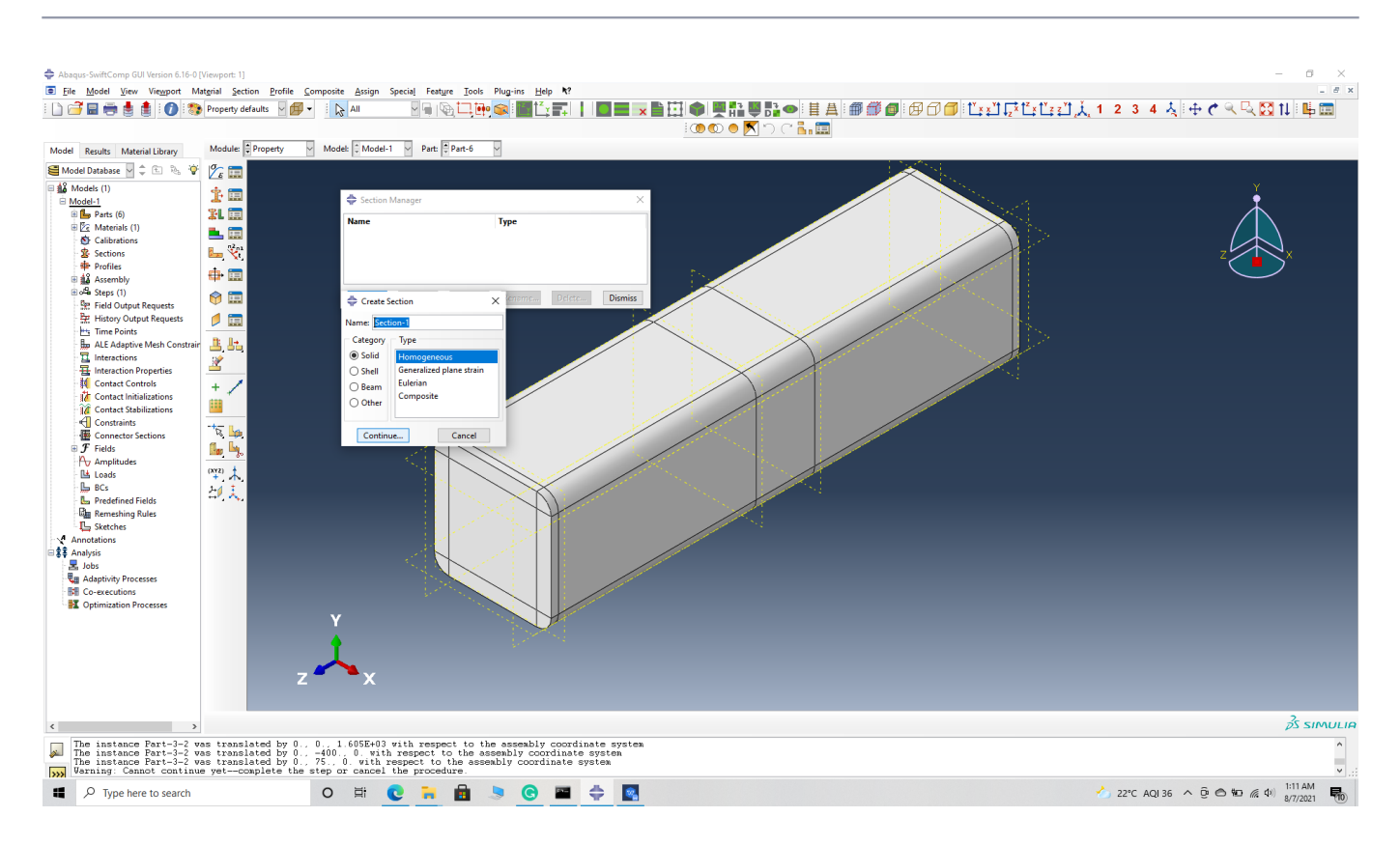

#### Create a section

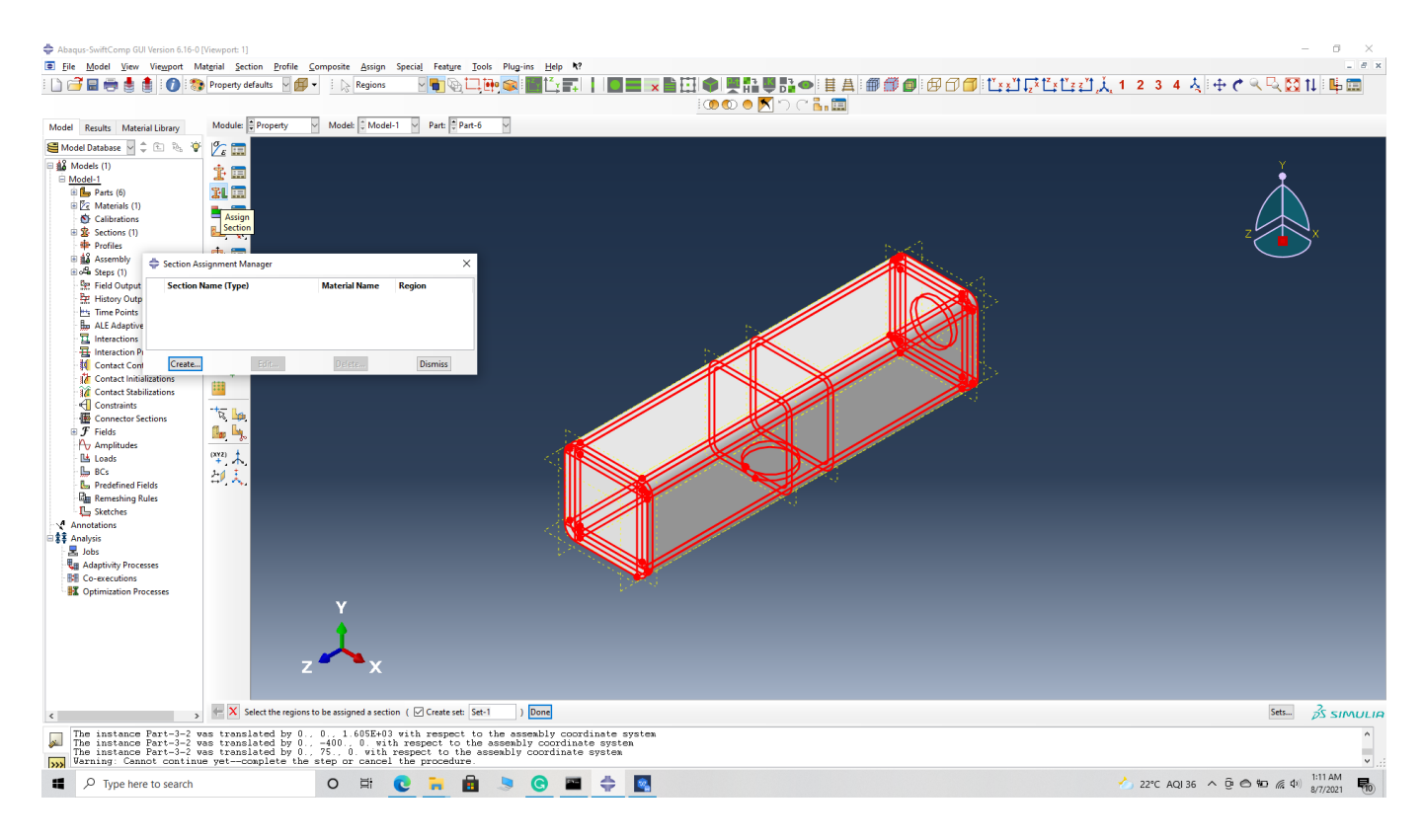

#### assign the section

' # Step 3.4. Now we assign the material orientation for the part. Go to Assign material orientation -> select the end sections of the part and -> Done -> Select a CSYS (use default

orientation or other method) -> set the global orientation to both as shown. They will have opposite orientation if the plies are symmetric. But we are not using symetric model for the nacelle. -> Done –

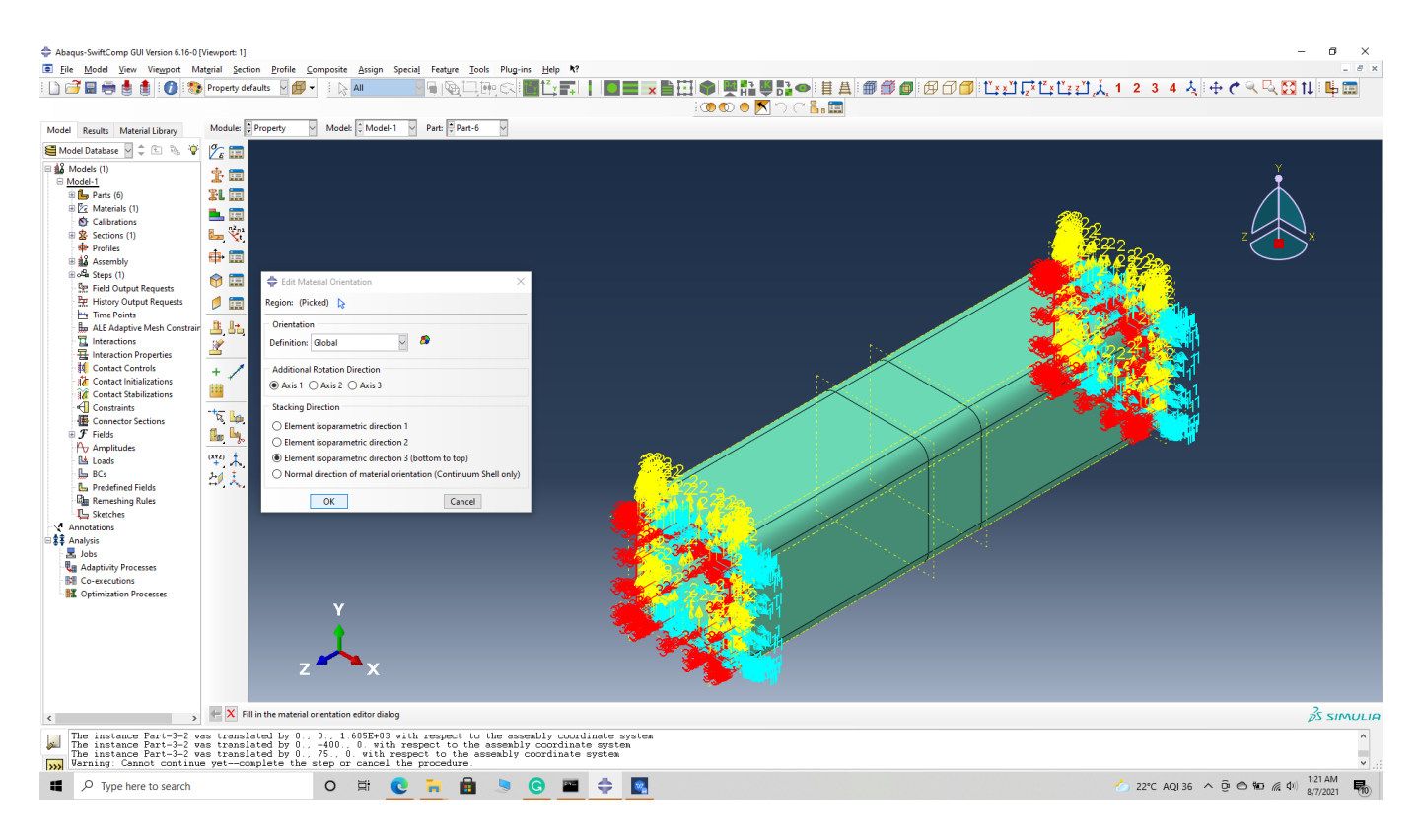

#### Assign material orientation

(Image(N3.42.png, desc="Assign material orientation") failed - File not found)

*\* # Step 3.5.* Select the top and bottom sections of the part and -> Done -> Select a CSYS (use default orientation or other method) -> set the Coordinate system orientation to both as shown.
 -> Define -> addition axis of rotation -> axis 2 as 90 degree -> Continue -> OK -> Done -

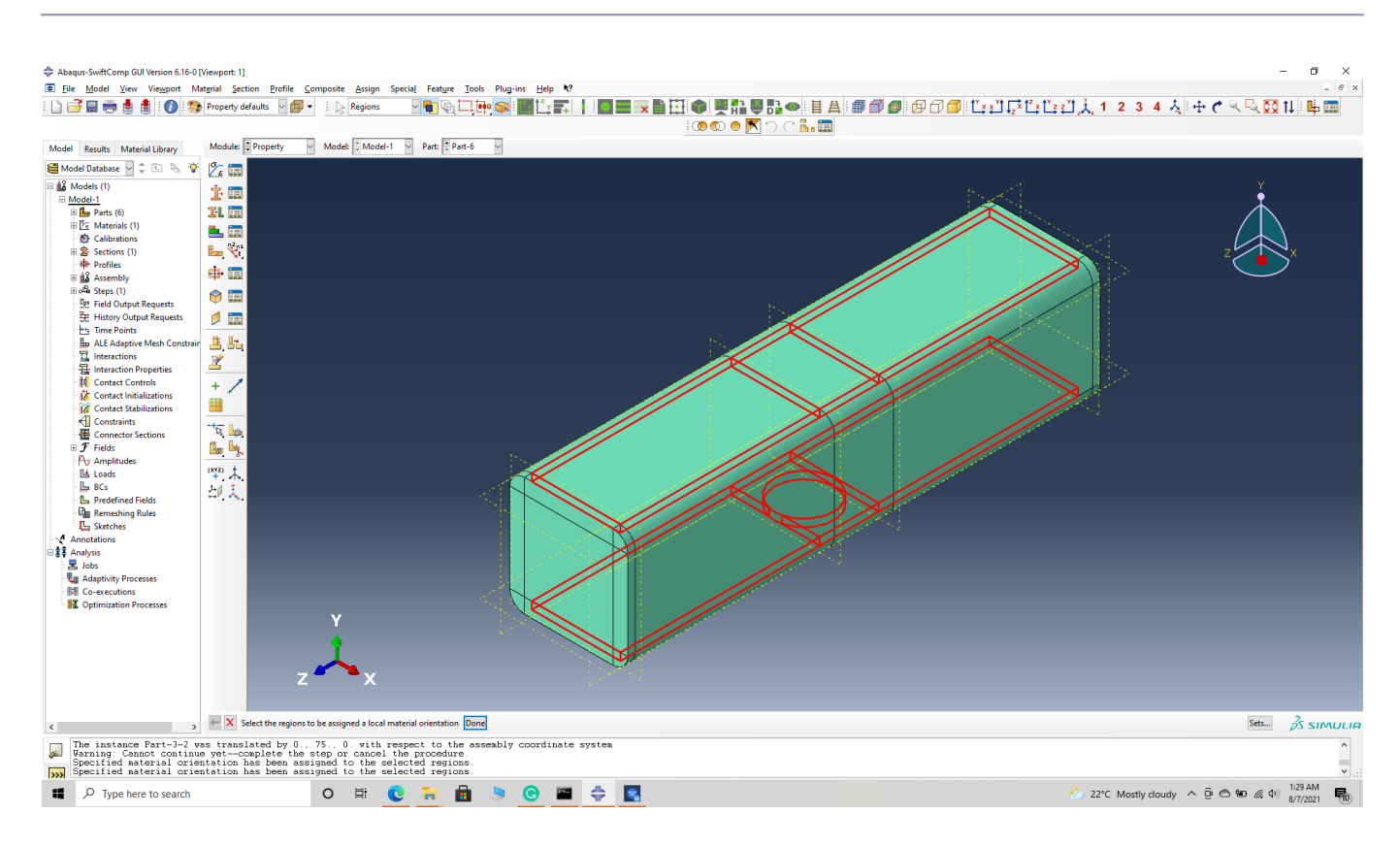

#### Assign material orientation

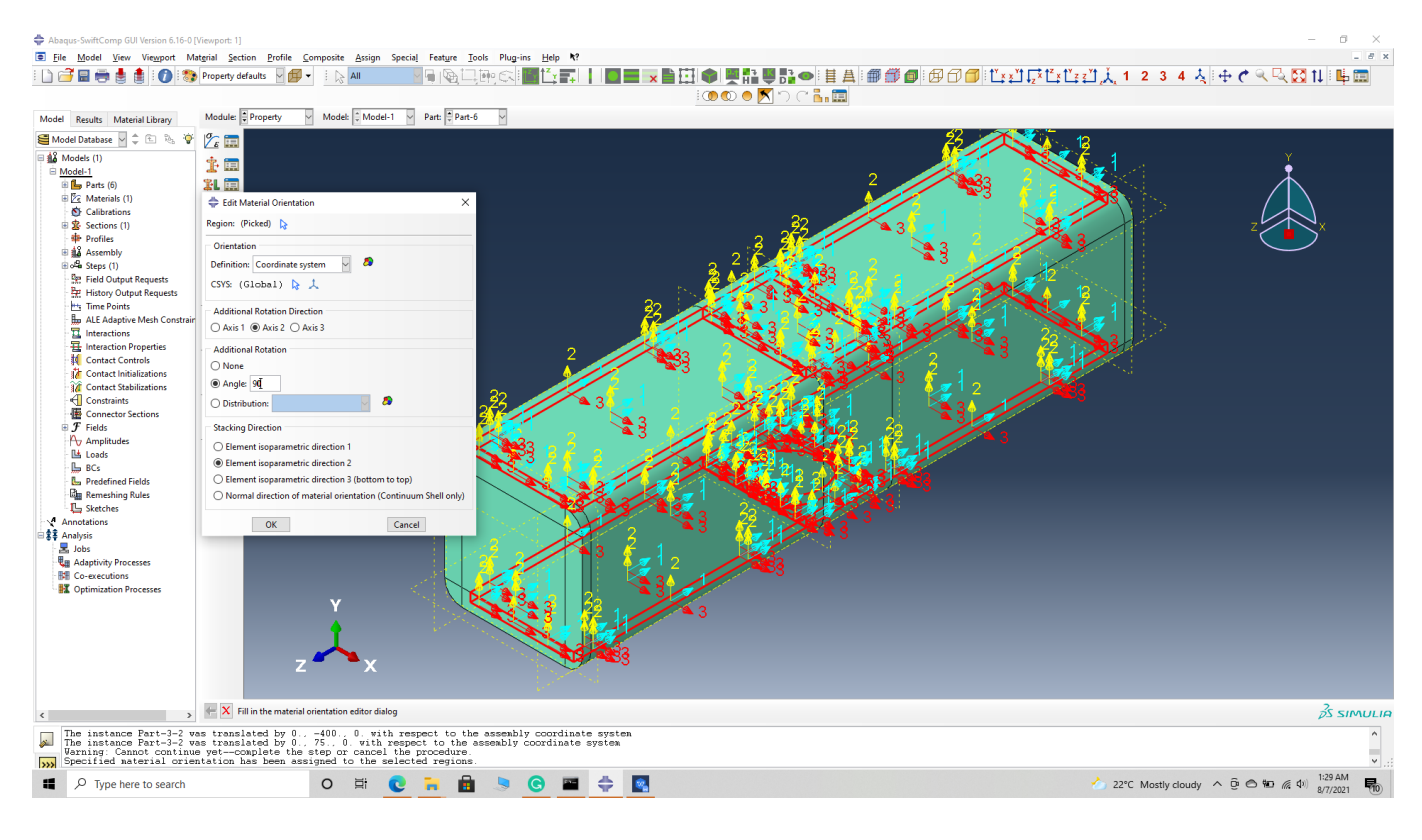

*# Step 3.6.* Select the side sections of the part and -> Done -> Select a CSYS (use default orientation or other method) -> set the Coordinate system orientation to both as shown. -> Define -> addition axis of rotation -> axis 2 as 90 degree -> Continue -> OK . -> Done --

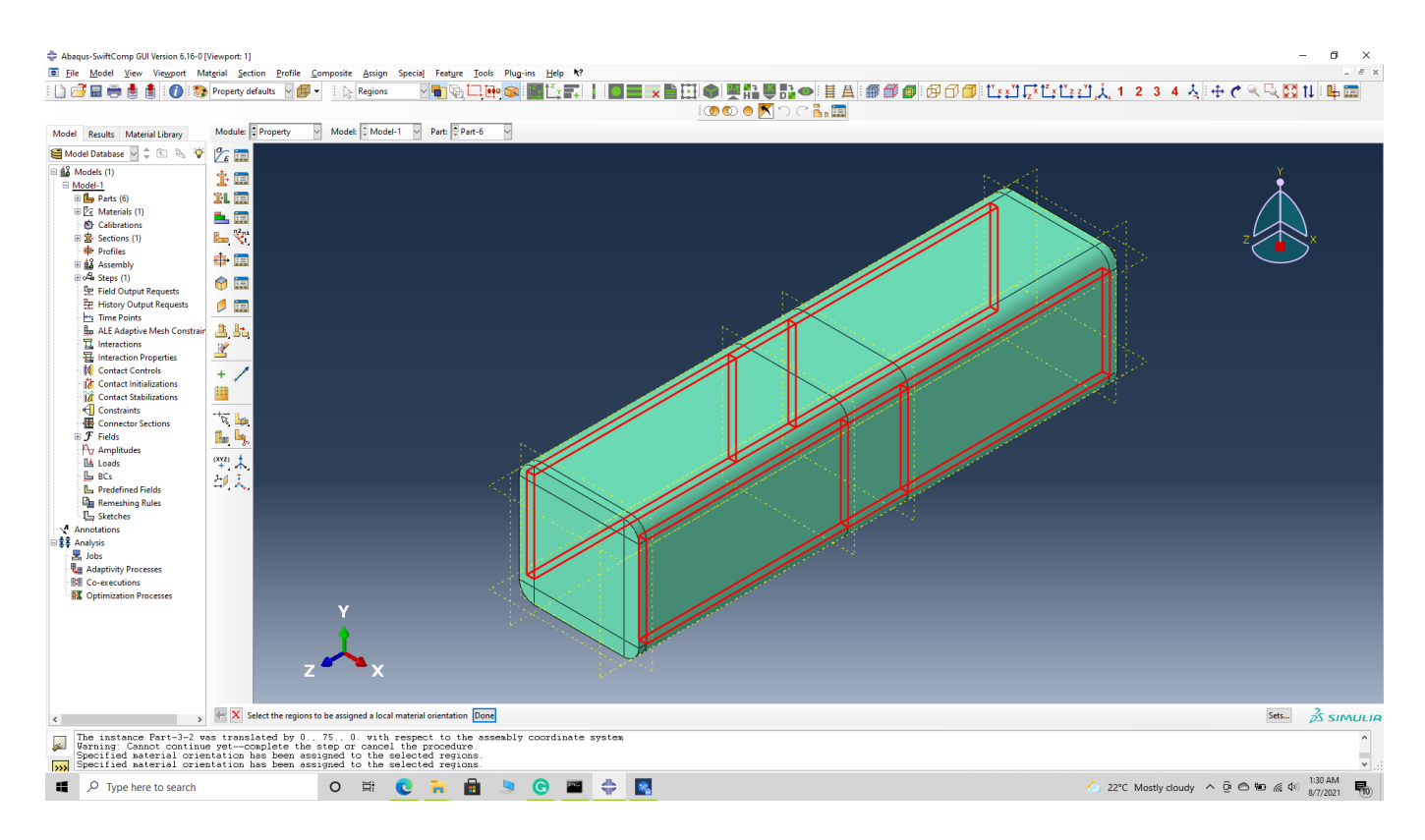

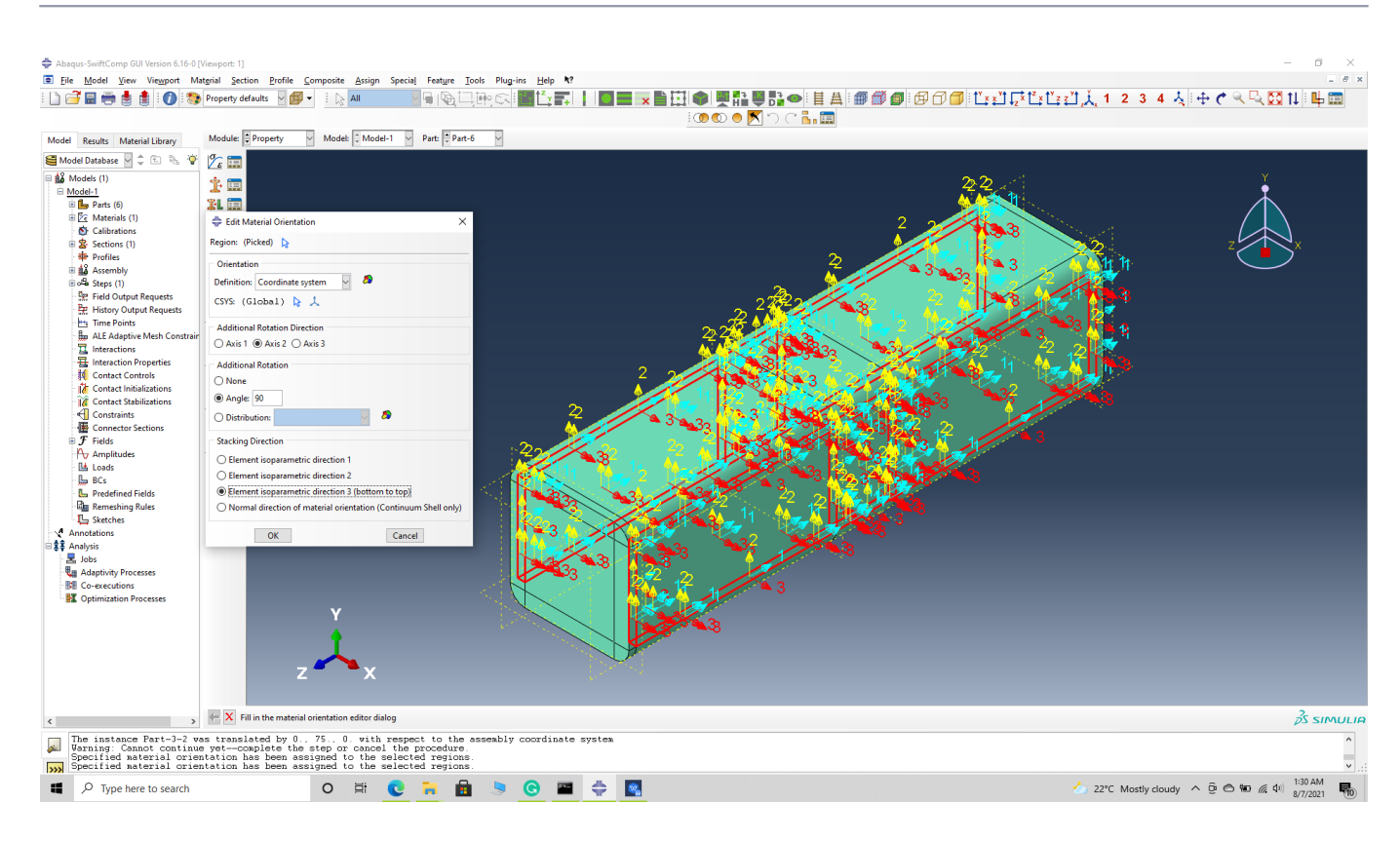

# Step 3.7. Select the top right curved sections of the part and -> Done -> Select a CSYS (use default orientation or other method) -> set the discrete orientation as shown. -> Define -> Primary axis orientation -> choose edge and flip direction if needed to make the axis point towards a clockwise direction -> Choose the surfaces for the normal axis definition -> Continue -> OK -> Done -

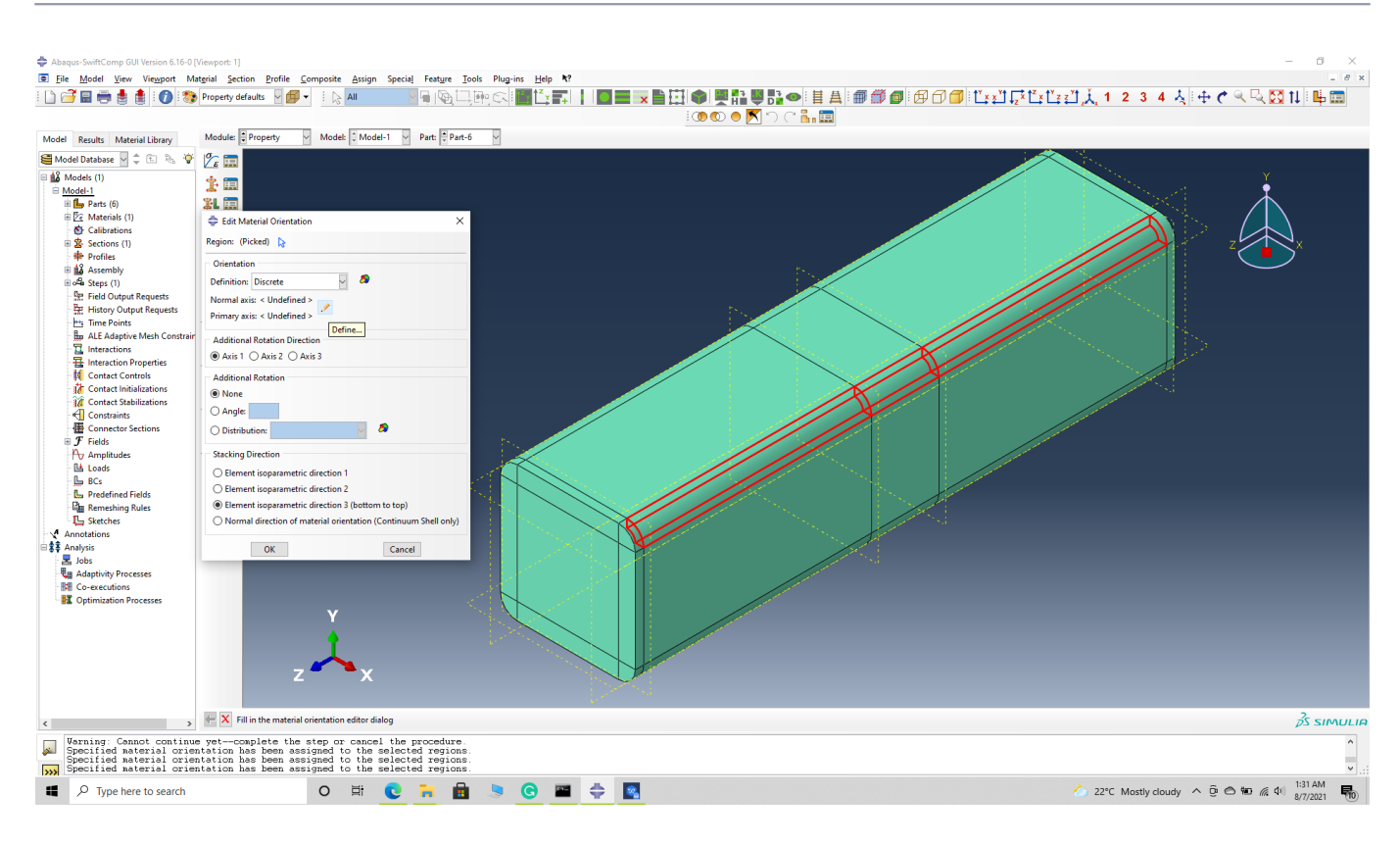

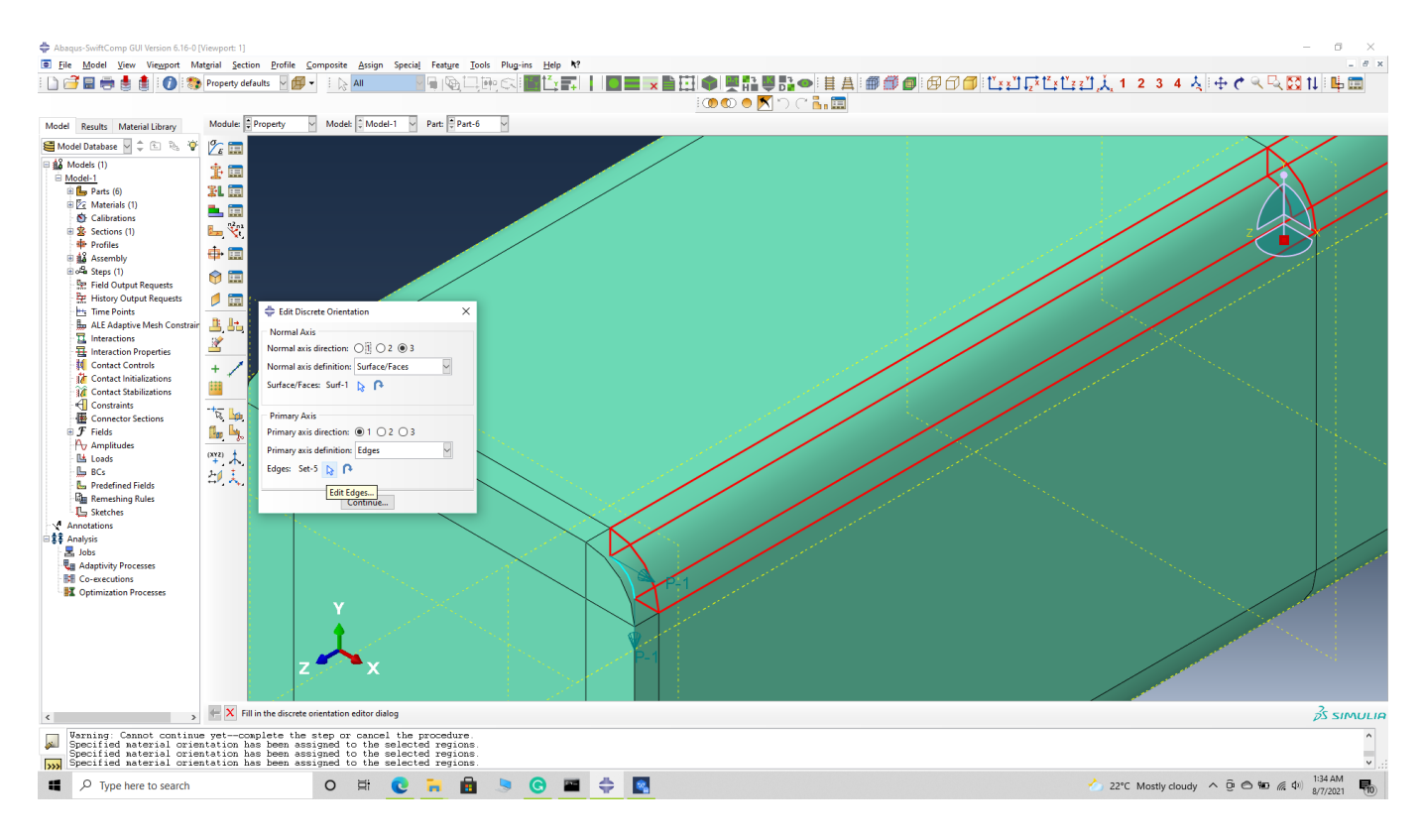

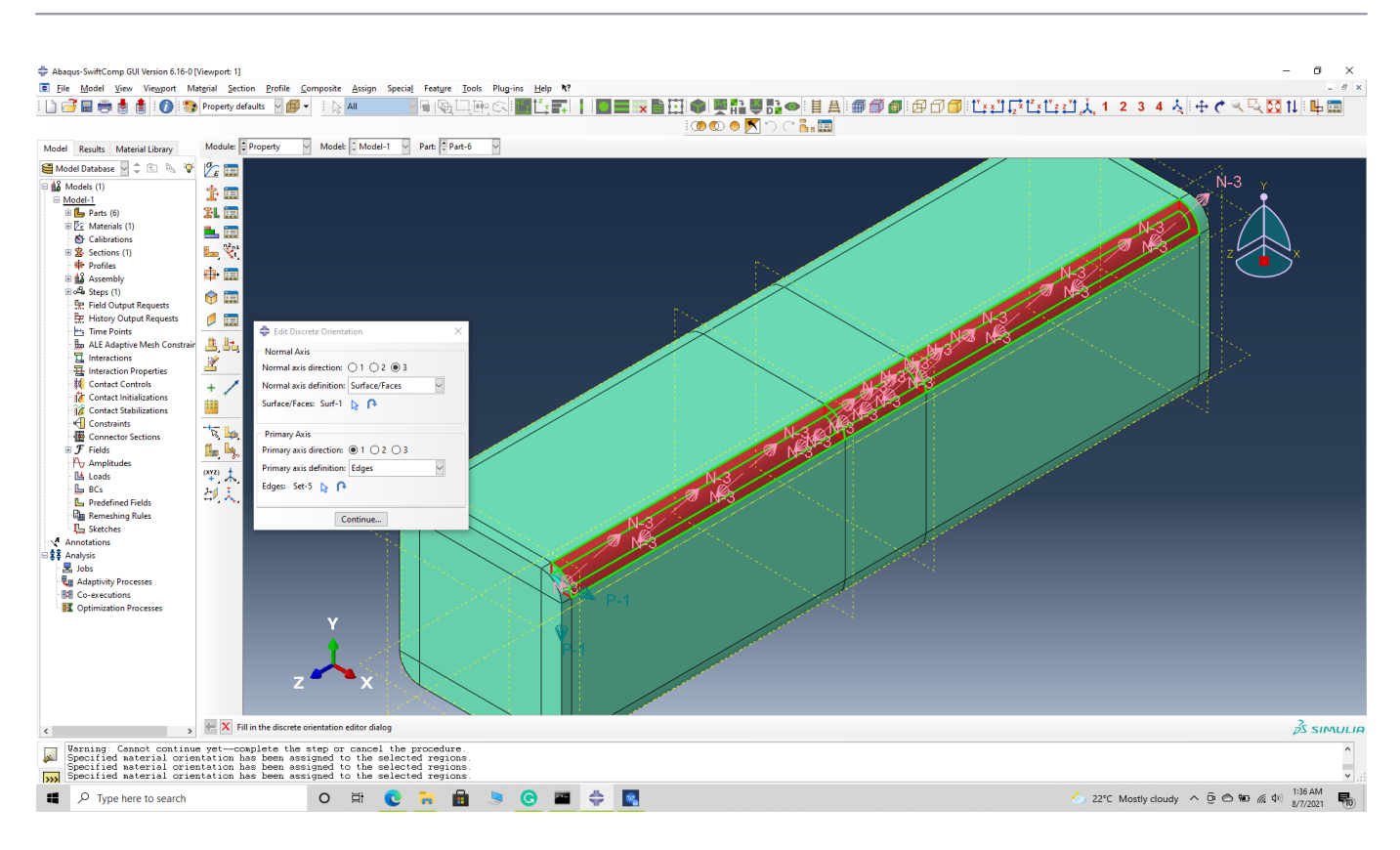

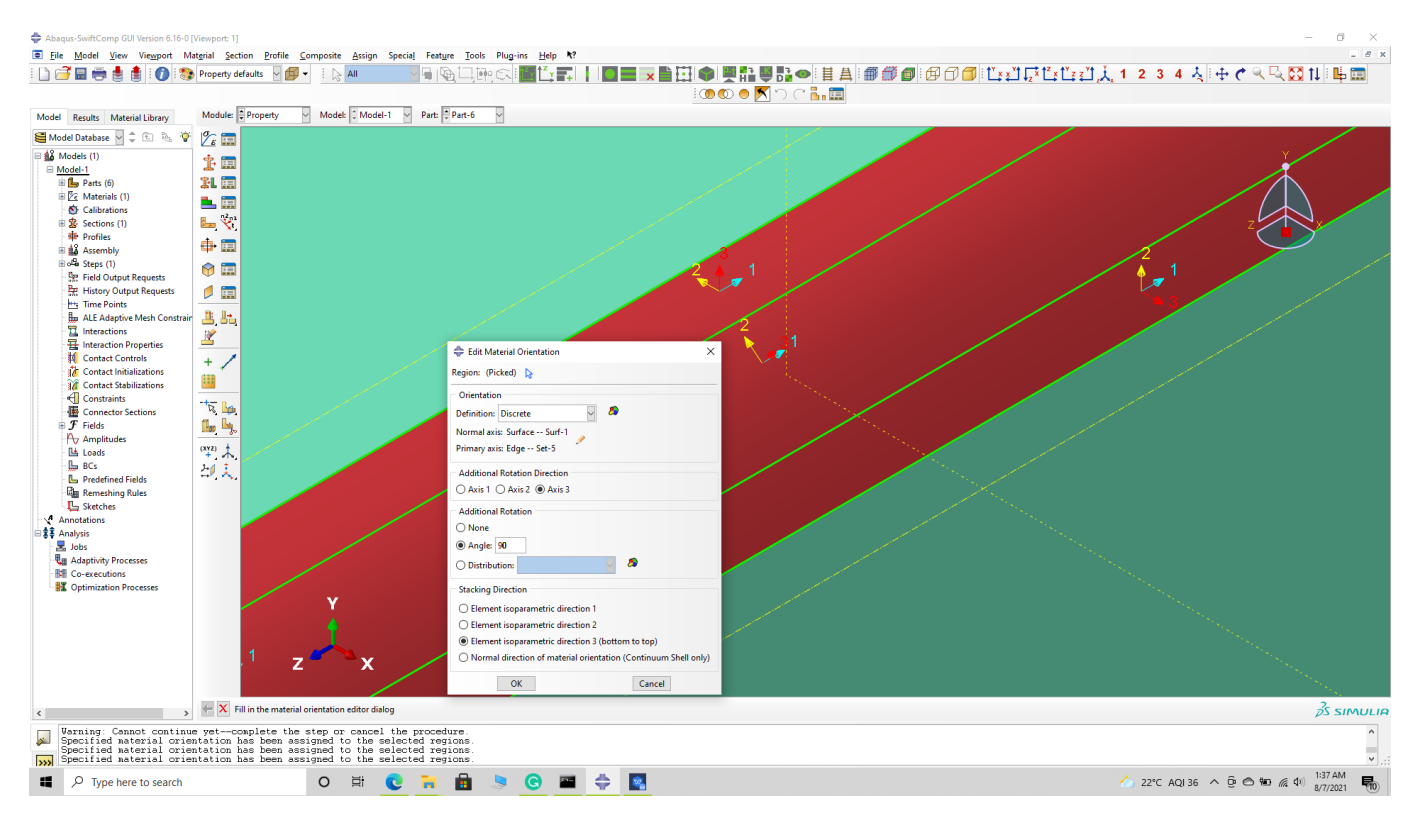

*# Step 3.8.* Select the bottom right curved sections of the part and -> Done -> Select a CSYS (use default orientation or other method) -> set the discrete orientation as shown. -> Define -> Primary axis orientation -> choose edge and flip direction if needed to make the axis point towards a clockwise direction -> Choose the surfaces for the normal axis definition -> Continue -> OK -> Done -

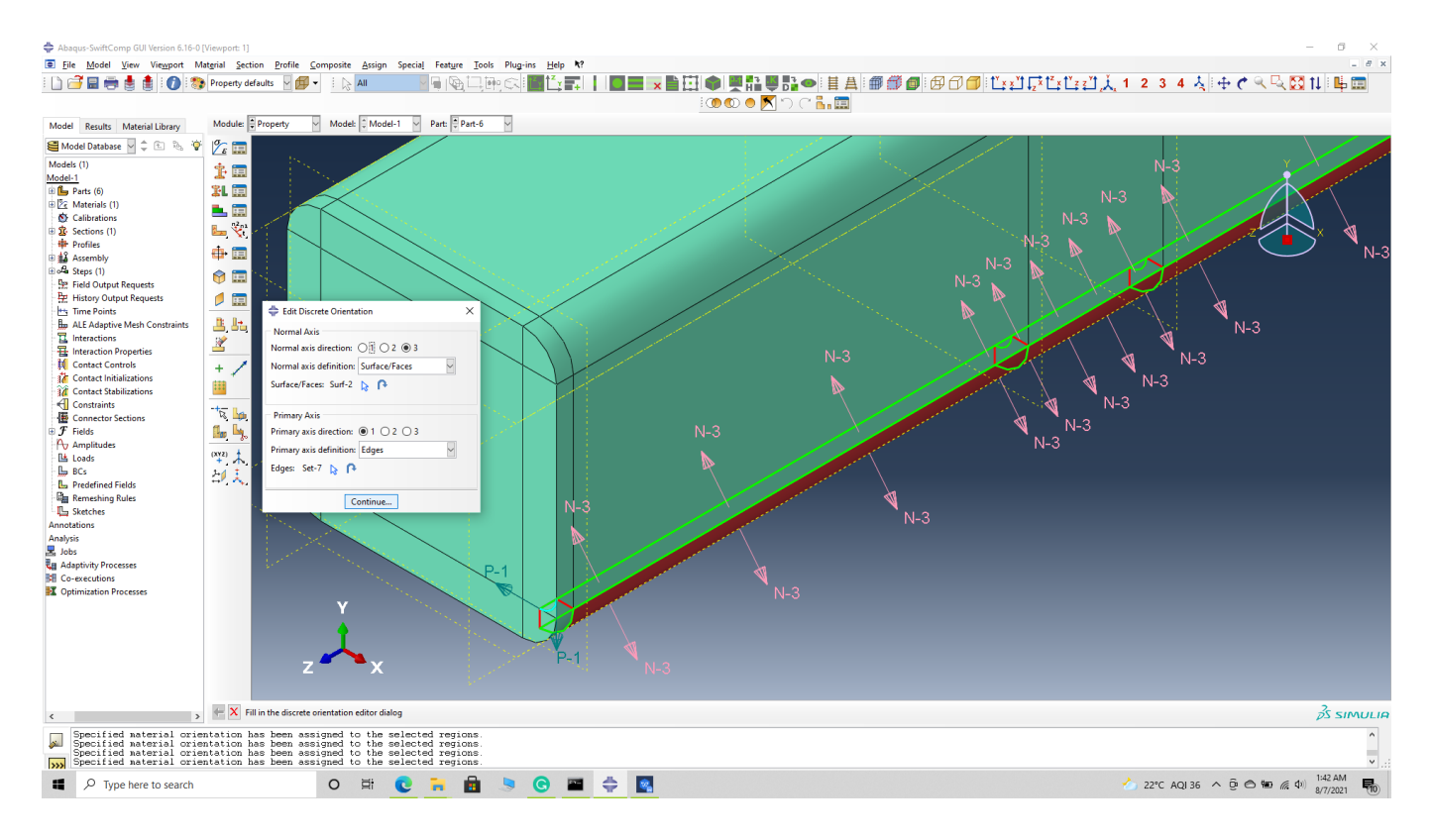

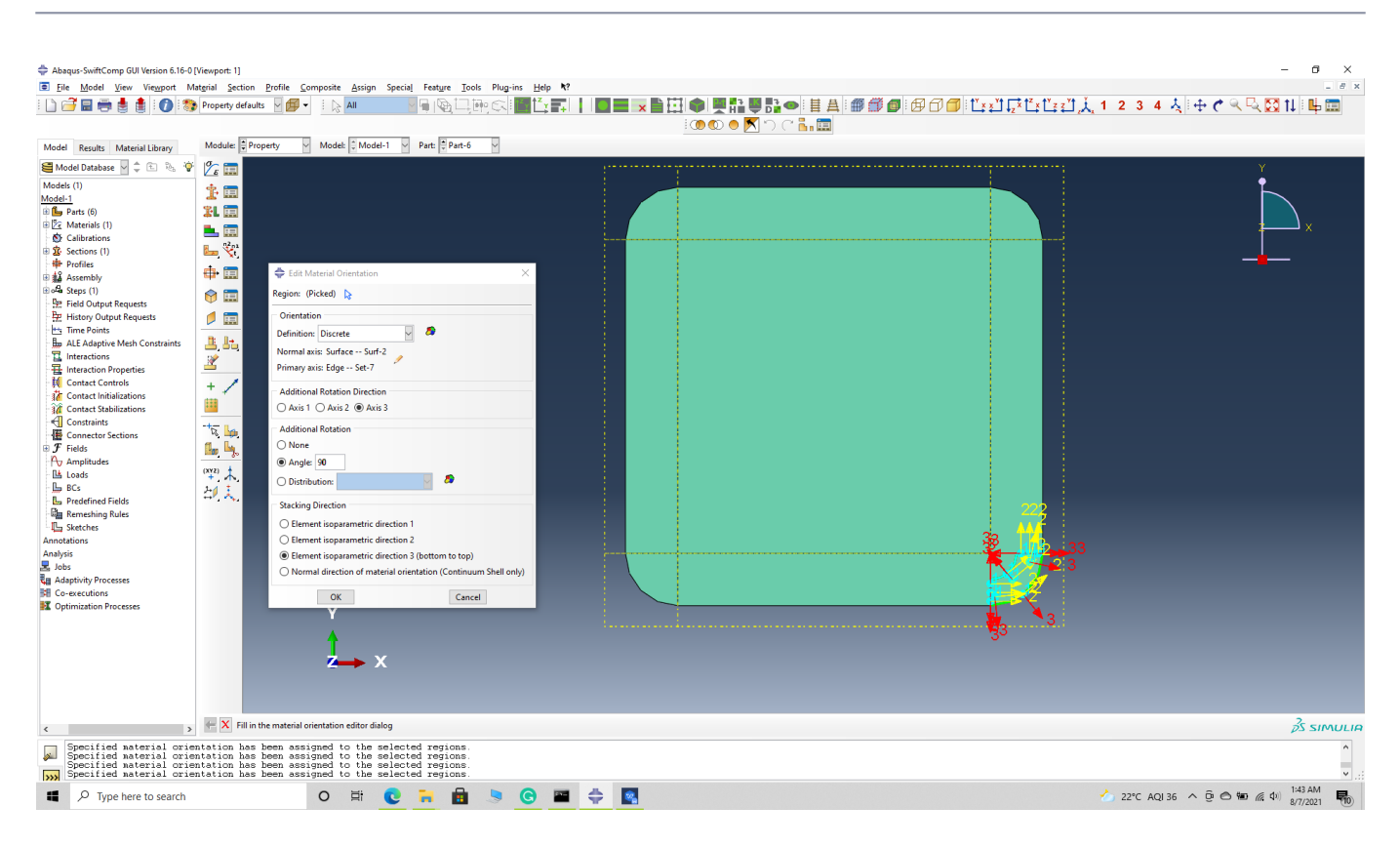

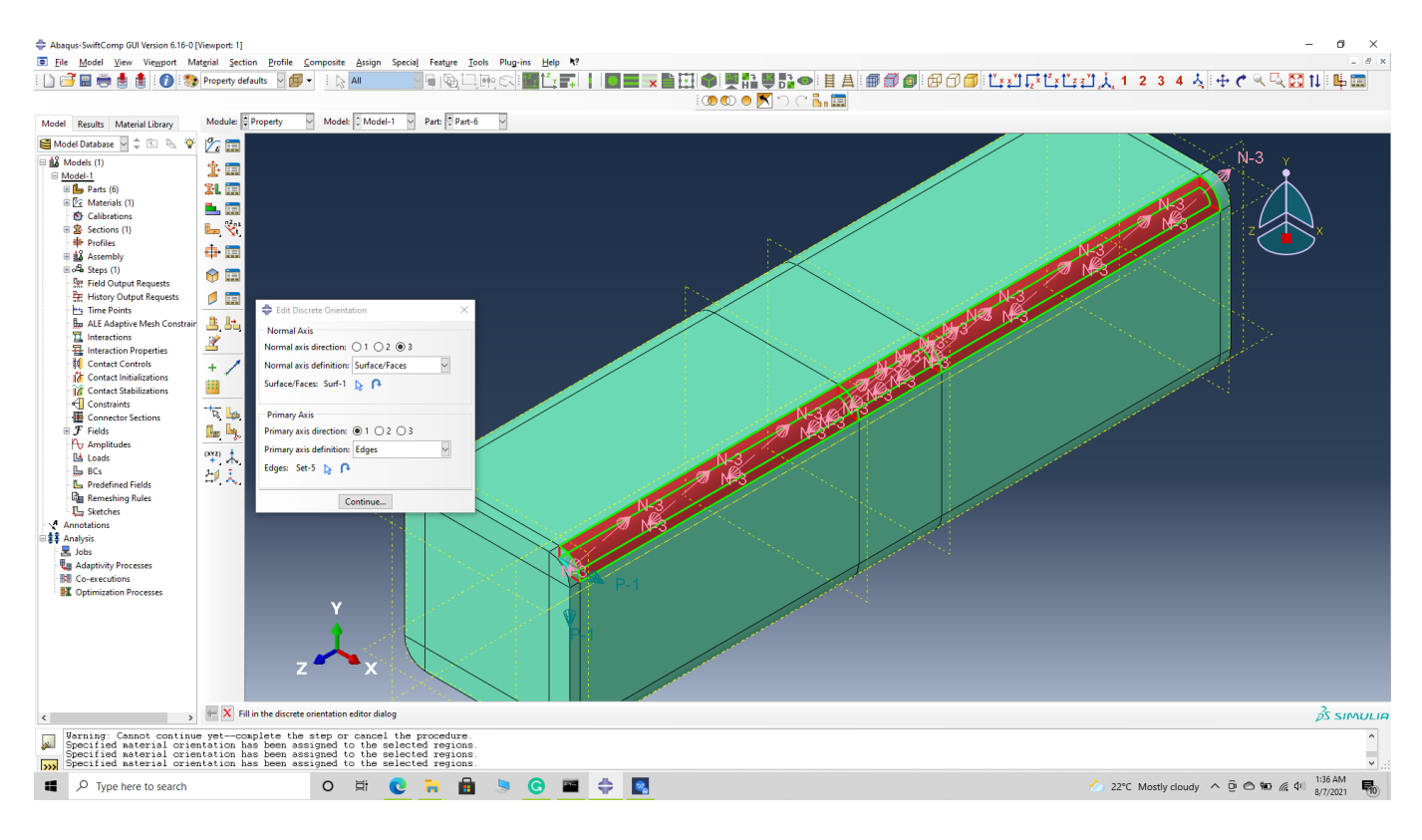

#### # Step 3.9. The final orientation should look like this

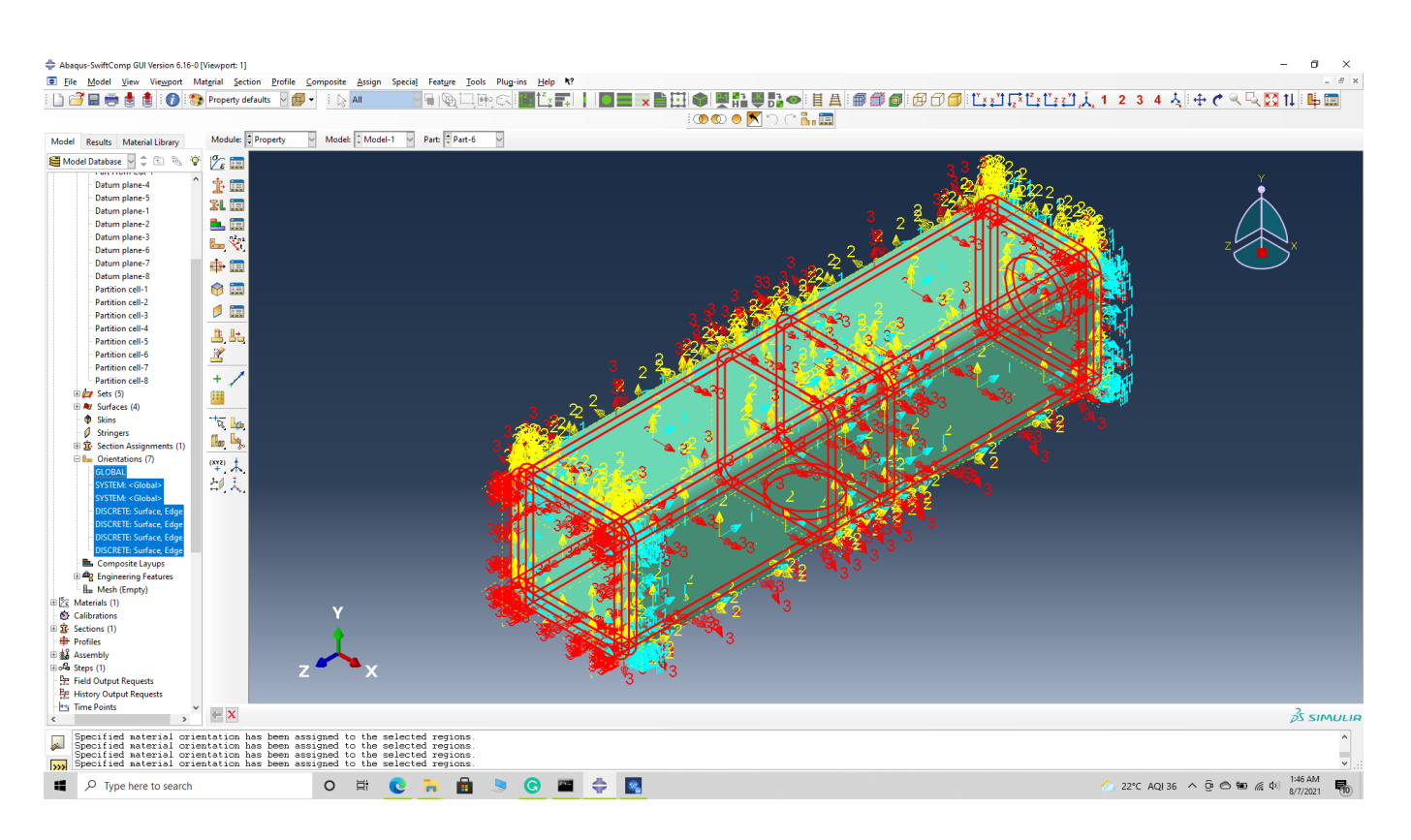

Assign material orientation

# Step 3.10. Mesh the part and continue with the traditional structural analysis with reduced mesh elements.

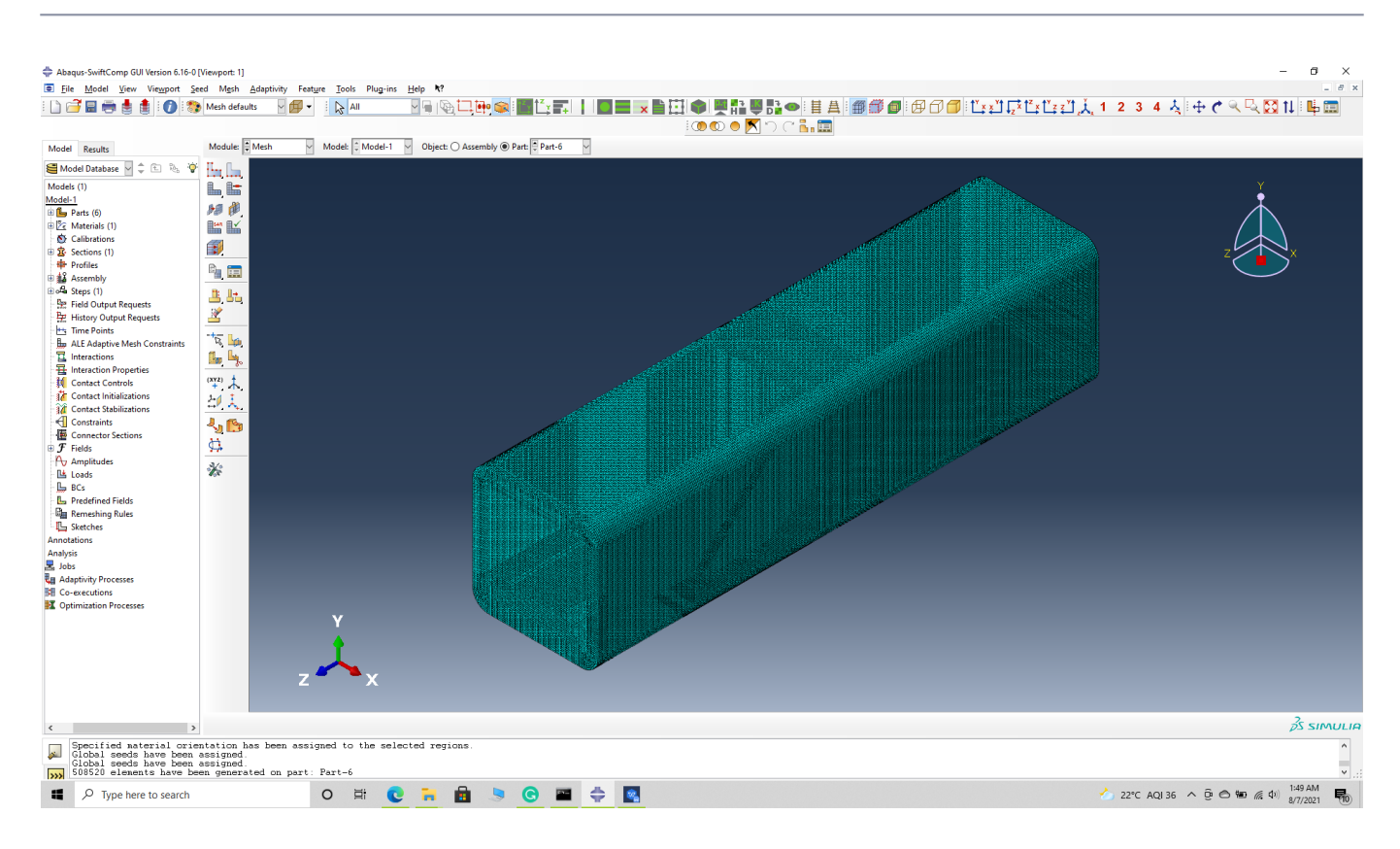